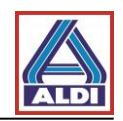

# Content

| 1. | Introduc  | ction                                                   | 2  |
|----|-----------|---------------------------------------------------------|----|
| 2. | Request   | ting and setting up a certificate                       | 2  |
|    | 2.1       | Requesting a certificate                                | 3  |
|    | 2.2.      | Creating a certificate                                  | 7  |
|    | 2.2.1.    | Obtaining license information                           | 7  |
|    | 2.2.2.    | Create a certificate with your license code             |    |
|    | 2.3.      | Installing a certificate                                | 12 |
|    | 2.4.      | Setting up the certificate in Outlook                   |    |
|    | 2.5.      | Encryption with Outlook                                 | 21 |
| 3. | Exportir  | ng and importing certificates                           | 23 |
|    | 3.1       | Exporting a certificate                                 | 23 |
|    | 3.2       | Importing a certificate                                 |    |
| 4. | Installin | g the ALDI Nord root certificate                        |    |
| 5. | Alternat  | ive procedures for receiving and providing certificates |    |
|    | 5.1.      | Downloading a certificate of a communication partner    |    |
|    | 5.2.      | Matching a downloaded certificate to an Outlook contact | 40 |
|    | 5.3.      | Uploading own certificates                              | 42 |

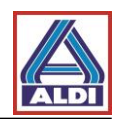

# 1. Introduction

This document provides instructions on how to set up encrypted communication with ALDI Nord from the point of view of an external communication partner. If you have questions or queries, please contact your IT administrator. This guide was verified on 03/30/2016. Any changes from the side of the manufacturers can lead to a different behavior as described here.

This guideline was developed on the following system:

- Windows 7
- Internet Explorer 11
- MS Outlook 2013

The views on other systems may be different.

# 2. <u>Requesting and setting up a certificate</u>

This section explains how to request and set up a certificate for encrypted email communication with ALDI Nord. ALDI Nord currently recommends the Certification Authority (trustcenter) SwissSign.

This ensures the highest possible compatibility with the encryption mechanisms used by ALDI Nord.

As an example, in the following section the product "Personal ID Silver" from SwissSign is requested.

Please note that the described certificate in this section is issued for a single e-mail address and can only be used with this. Access to the email address has to be via Outlook and the protocol POP3.

The described certificate is valid for one year and entails costs.

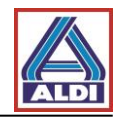

#### 2.1 Requesting a certificate

Open the website "https://www.swisssign.com/personenzertifikate/personal-id-silver"

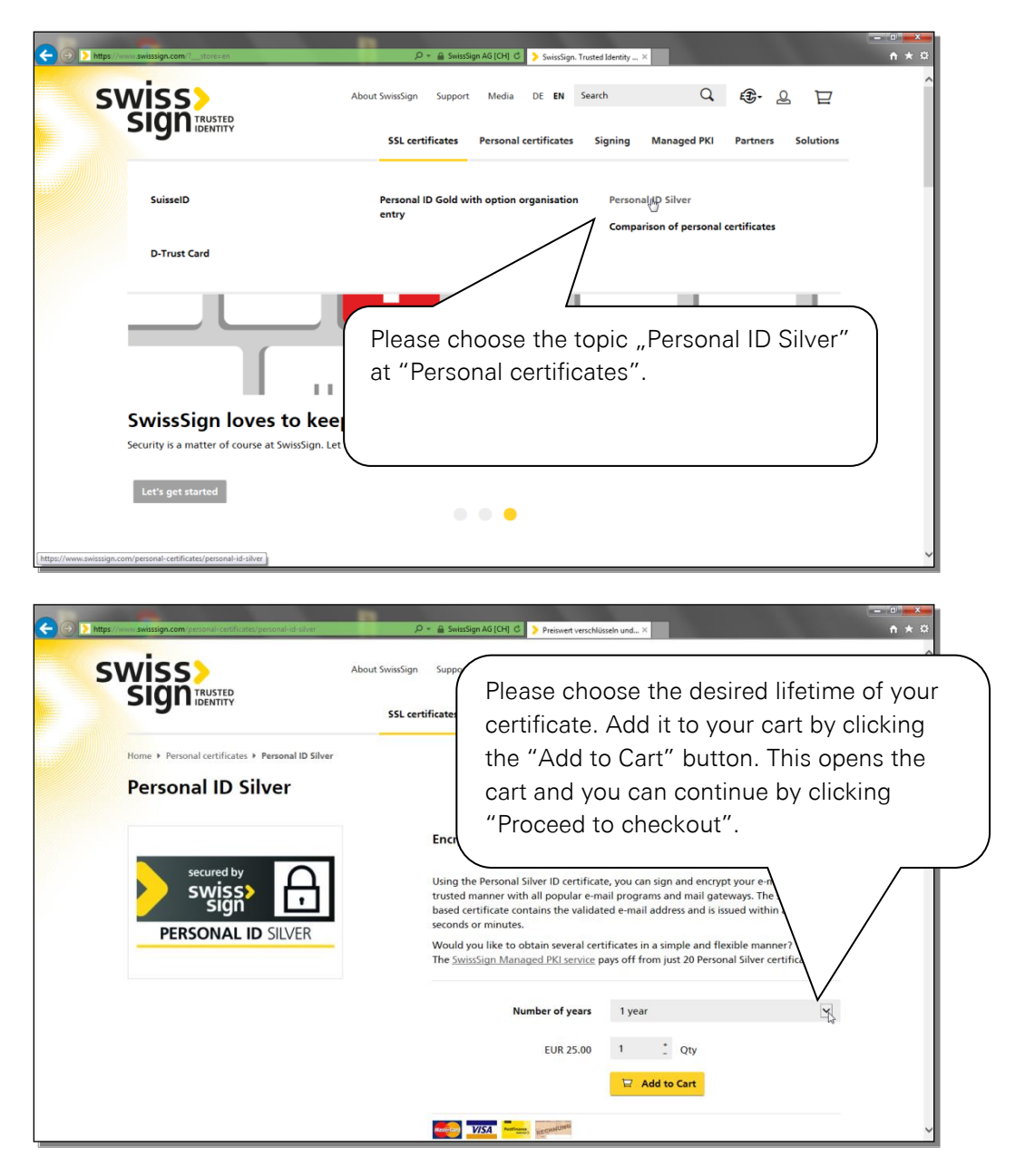

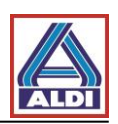

| D https://www.swissign.com/checkout/onepage/                                                                                                    | D + @ SwittSign AG [CH] C > Checked - SwitSign ×                           |
|----------------------------------------------------------------------------------------------------|----------------------------------------------------------------------------|
| swiss><br>sign image                                                                                                    | About SwissSign Support Media DE EN Search Q 😨 Q 🕎 🕯                       |
| Checkout<br>Checkout Method                                                                                                    | Please register yourself to proceed the checkout.                          |
| Register to create an account<br>Register and save time!<br>Register with us for future convenience:<br>• Fast and easy check out<br>• Easy access to your order history and the | Please log in below:<br>Email address                                      |
| Register                                                                                                    | Password<br>☑ Remember me<br>Forgot your password? Login SUSSetD Om LOG-IN |
| [https://www.swisssign.com/persistent/indee/saveMethod/]                                                                                                    | e to newsletter e-mail address Submit                                      |

|                     | About SwissSign Support Media DE EN<br>SSL certificates Personal certificate |
|---------------------|------------------------------------------------------------------------------|
| Checkout            |                                                                              |
| Billing information |                                                                              |
| Salutation          | ○ Mr. ○ Mrs./Ms.                                                             |
| First name          |                                                                              |
| Last name           |                                                                              |
| Company             |                                                                              |
| Email address       |                                                                              |
| Address             |                                                                              |
|                     |                                                                              |
| Zip/postal code     |                                                                              |
| City                |                                                                              |
| Country             |                                                                              |

After completing the ordering process, within the following half an hour you will receive an e-mail containing the license code. Follow the steps as described in the following pages to successfully request the certificate by using the license code you just ordered.

Depending on your Internet Explorer settings, you might have to follow the steps below to add the SwissSign TrustCenter website to your trusted sites.

First of all please start the Internet Explorer and follow these steps:

Encrypted email communication

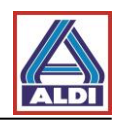

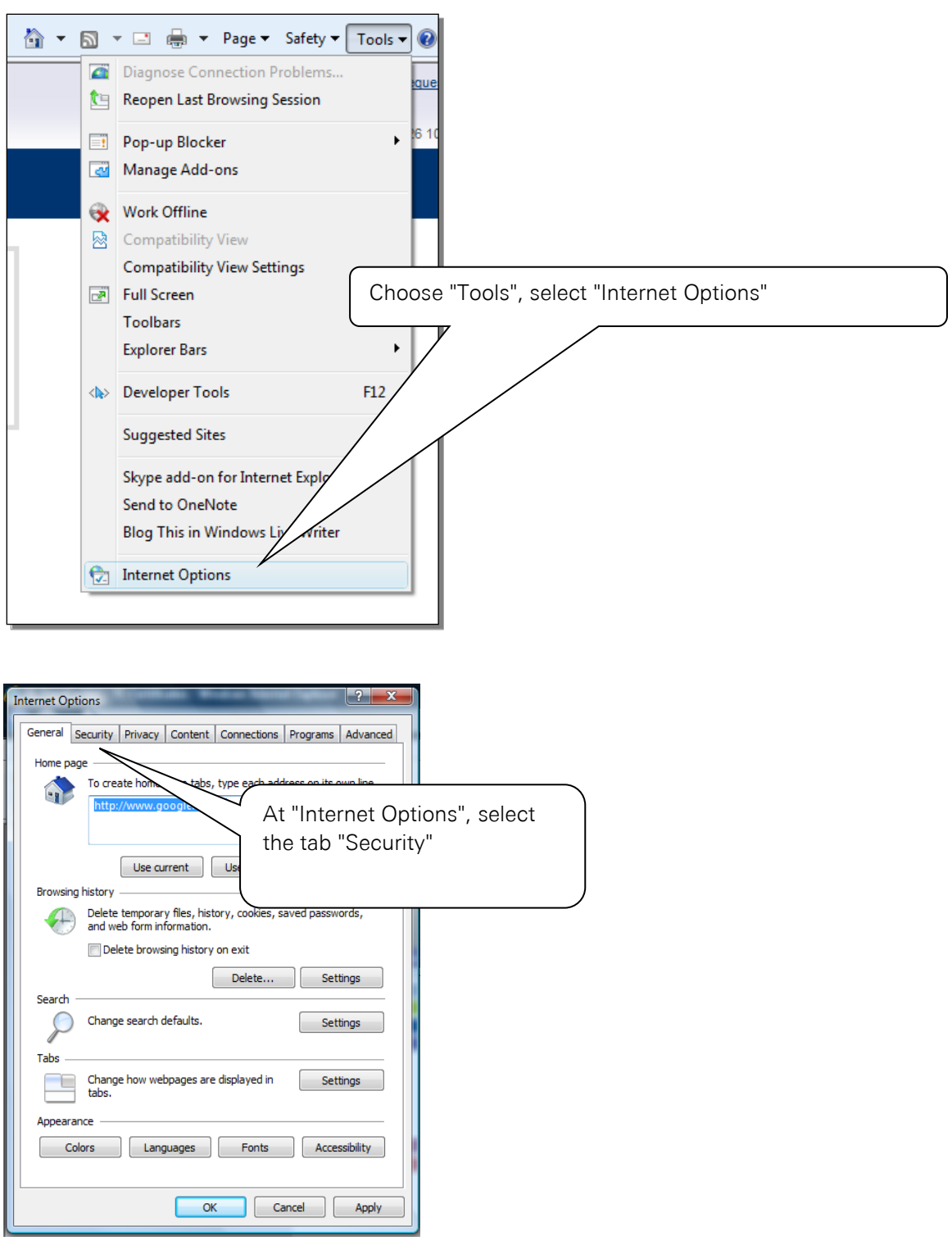

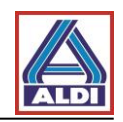

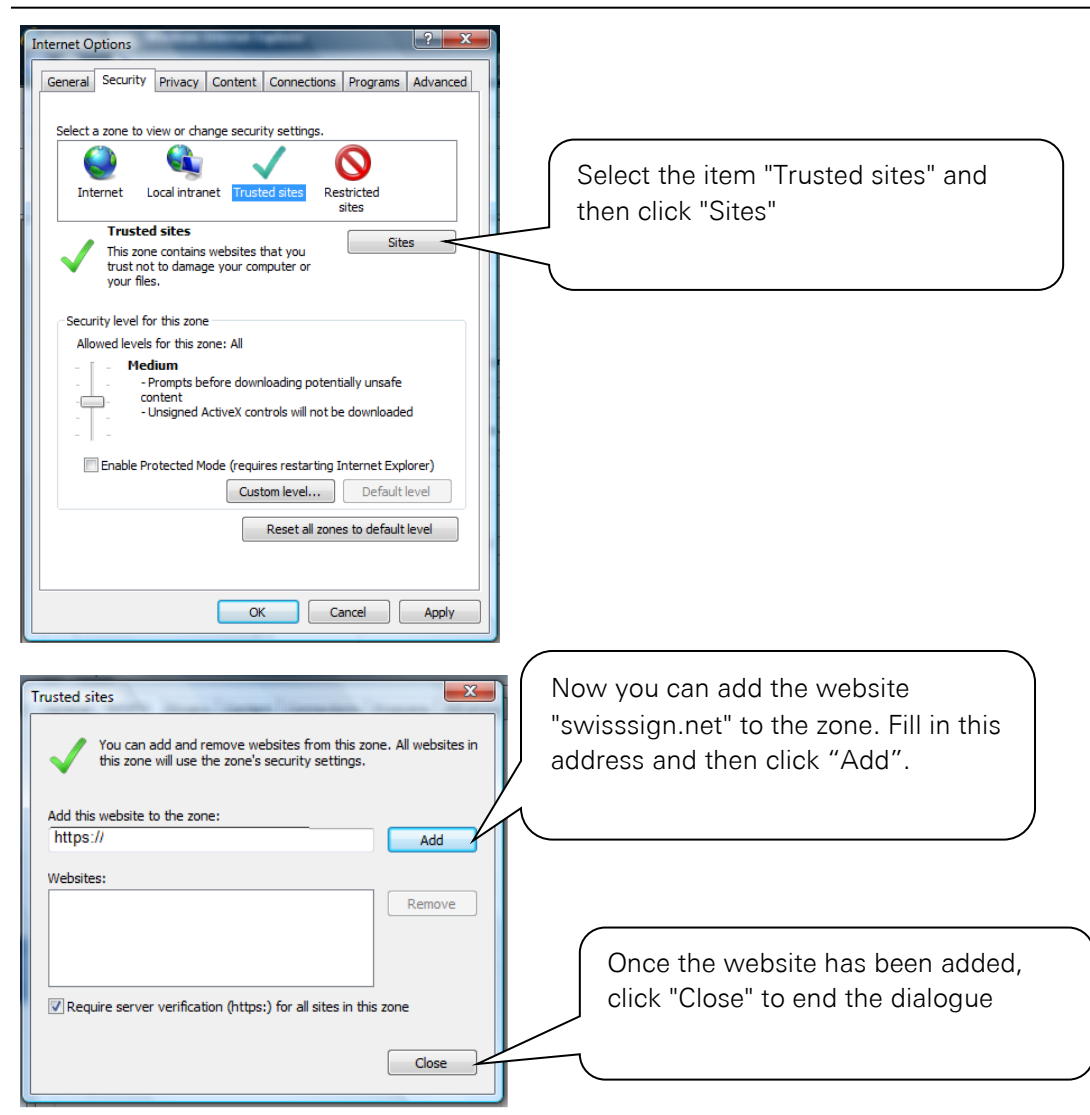

Once you have closed the Internet Options dialogue, you can continue to process your order. Please note the following before generating the key:

- Generate the key either with the browser "Mozilla Firefox" or "Internet Explorer".
- Do not perform any new installations of your system or browser before having received and installed the certificate from SwissSign. The private key, which only works with the certificate, will otherwise be lost.

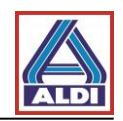

### 2.2. Creating a certificate

If you recieved the license code, please move on to chapter 2.2.2. . Otherwise you have to call up the license informations. Please follow chapter 2.2.1. to do so.

### 2.2.1. Obtaining license information

Please open the following Webpage https://www.swisssign.com/en/customer/account/login/

|                                                | About SvissSign  | Support Media DE      | EN Search           | J €.8 ₽            |
|------------------------------------------------|------------------|-----------------------|---------------------|--------------------|
| SIGUIDENTITY                                   | SSL certificates | Personal certificates | Signing Managed PKI | Partners Solutions |
| Login or create an acco                        | unt              | After pu              | rchasing vour       |                    |
| Registered customers                           |                  | certifica             | te, please log ir   | n                  |
| If you have an account with us, please log in. |                  | ywith you             | ur previously       | button below.      |
|                                                |                  | created               | user account.       |                    |
| Email address                                  |                  |                       |                     | EID                |
| Password                                       |                  |                       |                     |                    |
| Remember n                                     | ie .             |                       |                     |                    |
| Login                                          |                  |                       |                     |                    |
|                                                |                  |                       |                     |                    |

|                                                                               | About SvrissSign Su                                         | pport Media DE EN     | Search                    |                     | Q                  | 원·년         |
|-------------------------------------------------------------------------------|-------------------------------------------------------------|-----------------------|---------------------------|---------------------|--------------------|-------------|
| SIGUIDENTITY                                                                  | SSL certificates                                            | Personal certificates | Signing                   | Managed PKI         | Partners           | Solutions   |
| My account                                                                    |                                                             |                       |                           | <mark>Q,</mark>     | <mark>≫'</mark> Ը' | <b>⊕</b> ⊒` |
| Please Choose "M <sup>v</sup><br>you get information<br>licenses like e.g. yo | y licenses". There<br>n regarding your<br>our license code. |                       | do so, sele               | ct one of the link  | s below in or      | der to view |
|                                                                               |                                                             | sselD Log             | i <b>n</b><br>ccount to a | SuisseID certificat | te.                |             |
| Edit / Change password                                                        |                                                             | suisselD 🖝 LOO        | -IN Inform                | nation about Suis   | selD               |             |
| SwissSign newsletter                                                          |                                                             |                       |                           |                     |                    |             |
| You are currently not subscribed to                                           | any newsletter.                                             |                       |                           |                     |                    |             |

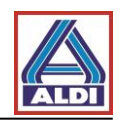

#### **2.2.2.** Create a certificate with your license code

After you ordered your "Personal ID Silver" you receive an e-mail containing your license key. Now, to request your certificate, go to <u>http://swisssign.net</u>.

| Home Support Certificat<br>SWISS><br>SUSS<br>Account<br>> Logon<br>> Create             | te authority Shop Revoke certificate Help Search / Manage Certificates Public search > Columns Account logon  () An account is optional and is unrelated to the shop at swisssign.com New users                                                                               |
|-----------------------------------------------------------------------------------------|----------------------------------------------------------------------------------------------------|
| Certificate login<br>→ Logon                                                            | <ul> <li>Proceed without account (for quick single certificate request</li> <li>Create account (for managing several certificates)</li> <li>Proce</li> <li>Proce</li> <li>without account". If you want to manage several certificates, you can create an account.</li> </ul> |
| Home Support C<br>SWISS<br>SIGN<br>Certificates                                         | Certificate authority Shop Revoke certificate Help Search / Manage Certificates Public search > Columns Public search Click "New" at "Certificates"                                                                                                    |
| New<br>S&)ch / Manage<br>Account<br>> Logon<br>> Create<br>Certificate login<br>> Logon | Exact search: "/O=SwissSign AG"<br>Wildcard search: Swiss*<br>License :<br>Page size : 10<br>Search                                                                                                    |

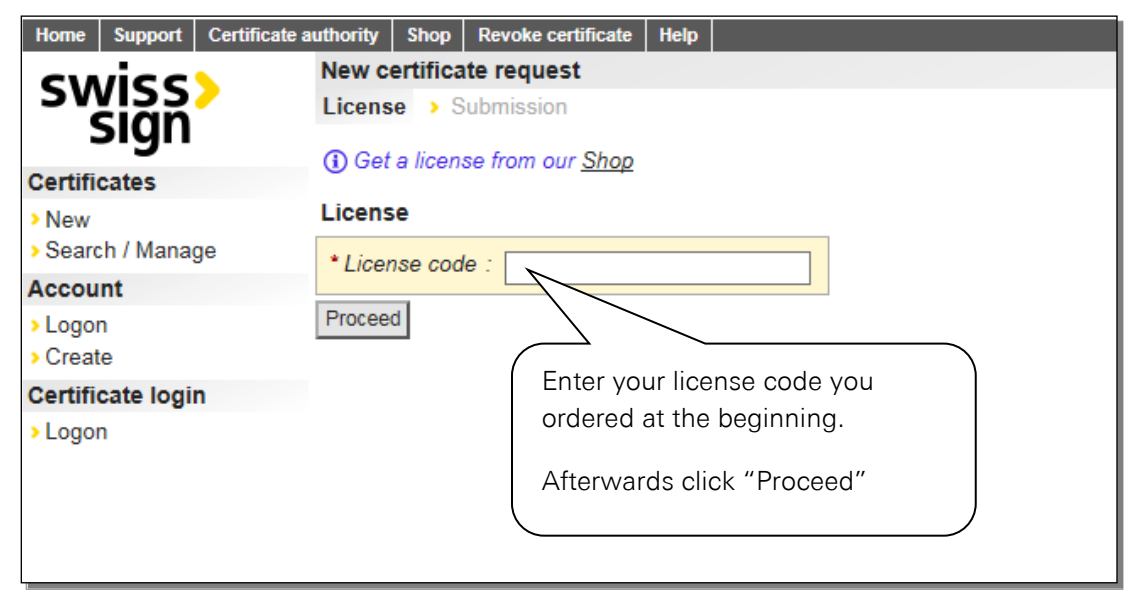

Encrypted email communication

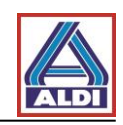

| Home Support Certific:                           | rate authority   Shon   Devike certificate   Heln                                                                                      |              |
|--------------------------------------------------|----------------------------------------------------------------------------------------------------|--------------|
| swiss><br>sign                                   | Personal Silver Certificate  License > Validity EUA > CSR > Submission  EUA                                                            |              |
| <ul> <li>New</li> <li>Search / Manage</li> </ul> | End User Agreement (EUA) for SwissSign Certificates                                                                                    |              |
| Account                                          | As of February, 16th 2016 Want to proceed.                                                                                             |              |
| <ul> <li>Logon</li> <li>Create</li> </ul>        | 1. General                                                                                                    |              |
| Certificate login                                | SwissSign AG (hereinafter: SwissSign) operates Certific                                                                                | J            |
|                                                  | Back I decline I accept the above conditions                                                                                           |              |
| Home Support C<br>SWISS<br>SIGN                  | Certificate authority Shop Revoke certificate Help  Personal Silver Certificate License > Validity > EUA CSR > Submission CSR          |              |
| New                                              | Paste your pkcs#10 Certificate Signing Request (CSR) if you have generated one. Else proceed leaving the field<br>below empty.         |              |
| > Search / Manage                                | DKCS#40 ·                                                                                                    |              |
| Account                                          |                                                                                                    |              |
| <ul> <li>Logon</li> <li>Create</li> </ul>        |                                                                                                    |              |
| Certificate login                                |                                                                                                    |              |
| > Logon                                          | Please click "Proceed". If you just war<br>generate an e-mail certificate, you dor<br>have to fillout the text box named<br>"PKCS#10". | וt to<br>ו't |

| Home Support Certificate | authority Shop Revoke certificate Help                        |
|--------------------------|---------------------------------------------------------------|
| cwie c                   | Personal Silver Certificate                                   |
| Sian                     | > License > Validity > EUA > CSR Email > Contact > Submission |
|                          | Email                                                         |
| Certificates             |                                                               |
| > New                    |                                                               |
| Search / Manage          | Must be operational                                           |
| Account                  | Back Proceed                                                  |
| Logon                    |                                                               |
| > Create                 | Please enter the e-mail address you                           |
| Certificate login        | want to certify.                                              |
| > Logon                  | Afterwards click on "Proceed"                                 |
|                          |                                                               |
|                          |                                                               |
|                          |                                                               |
|                          |                                                               |
|                          |                                                               |

# ALDI Einkauf GmbH & Co. oHG – Essen Secure email communication

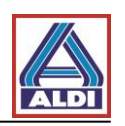

| Home Support Certificate Swiss Support Certificates New                                                                                                    | authority Shop Revoke co<br>Personal Silver Certif<br>> License > Validity =<br>Contact<br>Address used for the not                                | rtificate Help<br>cate<br>EUA > CSR > Email Conta<br>fications related to this request.                                                                                                    | Here you can check and alter your contact information.                                                                                                    |
|----------------------------------------------------------------------------------------------------|----------------------------------------------------------------------------------------------------|----------------------------------------------------------------------------------------------------|----------------------------------------------------------------------------------------------------|
| <ul> <li>Search / Manage</li> <li>Account</li> <li>Logon</li> </ul>                                                                                                    | * Email address :<br>[<br>c                                                                                                    | verrides the predefined email address abo                                                                                                    | Click "Proceed" to continue.                                                                                                    |
| <ul> <li>Create</li> <li>Certificate login</li> <li>Logon</li> </ul>                                                                                                    | Preferred language : (<br>Notice :<br>Back Proceed                                                                                                 | ee text                                                                                                    |                                                                                                    |
| Check your i<br>regarding yo<br>Additionally<br>password to<br>certificate ag<br>unauthorized<br>(recommend<br>Certificate" to<br>will receive a<br>address you<br>before. | nformation<br>ur certificate.<br>choose a<br>secure your<br>jainst<br>l access<br>ed).<br>quest<br>o proceed. You<br>in e-mail to the<br>submitted | Email > Contact Submission<br>Certificate data<br>Subject DN<br>Subject Alternativ<br>(1) A proof of poss<br>Key generation<br>The generated key<br>A For security rea<br>Their secure st<br>*Passwor<br>reat passwor<br>Back Request cert | CN         emailAddress         OU       Email Validated Only         re Name       email         ession mail will be sent to         will be encrypted with the following password.         usons, SwissSign is unable to recover lost key passwords.         rarge is in the sole responsibility of the user.         d:         ificate |

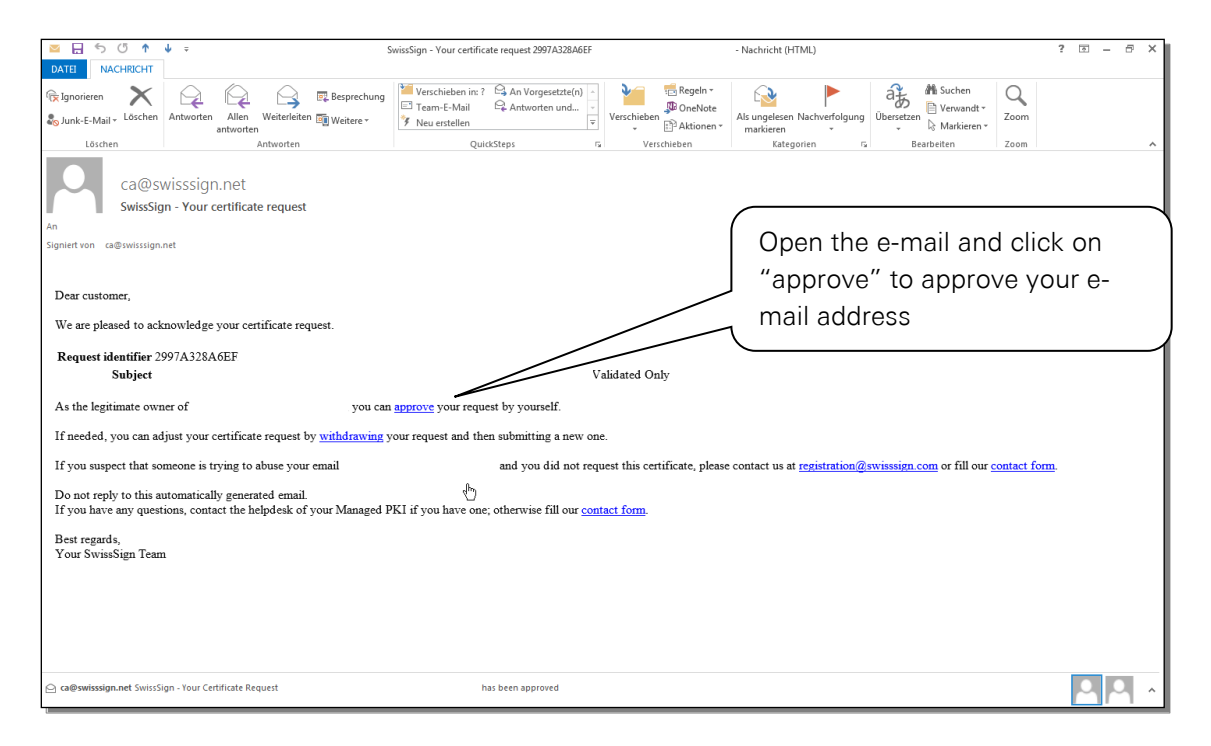

#### Encrypted email communication

page 10 of 43

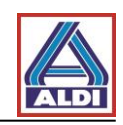

| Home Support Certifie                                                         | cate authority Shop Revoke certificate Help Search / Manage Certificates<br>> Public search > Columns                                                                                  | You are linked to "SwissSign.net". Click on                                                                                                    |
|-------------------------------------------------------------------------------|----------------------------------------------------------------------------------------------------|----------------------------------------------------------------------------------------------------|
| Certificates                                                                  | Confirm approve                                                                                                    | "Confirm approve" to finish the approval.                                                                                                    |
| <ul> <li>New</li> <li>Search / Manage</li> </ul>                              | Request to be approved           Status         Expires         Subject           pending         -         -                                                                          | Now your e-mail address is authenticated                                                                                                    |
| > Logout                                                                      |                                                                                                    |                                                                                                    |
| > Switch                                                                      | Confirm approve                                                                                                    | and you will receive an e-mail containing a                                                                                                    |
| Certificate login                                                             | * Request identifier : 2997A328A6EF                                                                                                    | link to your certificate                                                                                                    |
| > Logon                                                                       | Cancel Confirm approve                                                                                                    |                                                                                                    |
|                                                                               |                                                                                                    |                                                                                                    |
| ■ 日 ち び ↑ ·                                                                   | ↓                                                                                                    | has been approved - Nachricht (HTML) ? 🖂 — 🕫 🗙                                                                                                    |
| DATEI NACHRICHT                                                               |                                                                                                    |                                                                                                    |
| r Ignorieren X<br>Sunk-E-Mail ≠ Löschen                                       | Antworten Allen Weiterer Weiterer Neuerschlung Verschlieben im?                                                                                                    | Communication     Communication     Commun |
| Loschen                                                                       | Antworten Quicksteps                                                                                                    |                                                                                                    |
| ca@sv                                                                         | visssign.net                                                                                                    | I his e-mail contains a link where you can                                                                                                    |
| An                                                                            | n - Your Certificate Request 2997A328A6EF. h                                                                                                    | download your certificate.                                                                                                    |
| Cc registration@si                                                            | wisssign.com                                                                                                    |                                                                                                    |
| Signiert von ca@swisssign.r                                                   | net                                                                                                    |                                                                                                    |
| D i                                                                           |                                                                                                    |                                                                                                    |
| Dear customer,                                                                |                                                                                                    |                                                                                                    |
| Your SwissSign Certif                                                         | ficate Request 2997A328A6EF with the foll                                                                                                    | owing sub-                                                                                                    |
|                                                                               |                                                                                                    |                                                                                                    |
| To download and inst                                                          | all the new SwissSign Certificate, please use the following                                                                                                    |                                                                                                    |
| Download certificate:                                                         | https://swisssign.net:443/cgi-bin/id/download?auth=76F164F                                                                                                    |                                                                                                    |
| You should download<br>Personal ID certificate                                | d all SSL certificates as soon as possible since they will be deleted after a short time.<br>e again at a later time. Therefore we recommend that you keep a copy of this message      | Personal ID certificates will remain on the system and the link allows you to download your SwissSign e.                                                                                                    |
| In case you want to w<br><u>Withdraw certificate r</u><br>When you download t | ithdraw your certificate request please open the following link in your browser:<br>request<br>the certificate it will be automatically issued. After issuance you cannot longer withd | iraw the request.                                                                                                    |
| If you opened an acco                                                         | ount on www.swisssign.net, you are always able to revoke your issued certificate via                                                                                                   | this account. In any case feel free to contact our support via our webshop www.swisssign.com.                                                                                                    |
| This is an automaticall<br>customer please contac                             | ly generated email. Please do not reply to this email. If you have any questions as dir<br>ct directly the helpdesk of your organization.                                              | rect customer of our SwissSign web shop please feel free to use our <u>contact form</u> . If you are a Managed PKI                                                                                                    |
| Best regards,<br>Your SwissSign Team                                          | 1                                                                                                    |                                                                                                    |
| 🚾 ca@swisssign.net SwissSig                                                   | gn - Your certificate request 2997A328A6EF                                                                                                    |                                                                                                    |
|                                                                               |                                                                                                    |                                                                                                    |
| Home Support Certi                                                            | nicate authority Shop Revoke certificate Help Search / Manage Certificates                                                                                                    |                                                                                                    |
| swiss><br>sign                                                                | > Public search > Columns<br>Download / Attributes                                                                                                    |                                                                                                    |
| Certificates                                                                  | Certificate                                                                                                    |                                                                                                    |
| >New<br>>Search / Manage                                                      | Expires Subject                                                                                                    | Alternative name                                                                                                    |
| Account                                                                       |                                                                                                    |                                                                                                    |
| > Logout                                                                      | Download certificate and private key (.p12, PKCS#12)                                                                                                    |                                                                                                    |
| > Switch<br>> Create                                                          | * Display name :                                                                                                    |                                                                                                    |
| Certificate login                                                             | * Key password :                                                                                                    |                                                                                                    |
| > Logon                                                                       | * Download code :                                                                                                    |                                                                                                    |
|                                                                               | Download                                                                                                    |                                                                                                    |
|                                                                               | Details                                                                                                    |                                                                                                    |
|                                                                               | Version v3                                                                                                    |                                                                                                    |
|                                                                               | Serial number 29:97:a3:28:                                                                                                    |                                                                                                    |
|                                                                               | Signature algo RSA-SHA256 #                                                                                                    |                                                                                                    |
|                                                                               | Validity You get some m                                                                                                    | nore details about your                                                                                                    |

 Serial number
 29:97:83:28:

 Signature algo
 SSA:92:56:00

 Issuer DN
 cn=Ssd:SS

 Validity
 You get some more details about your certificate.

 U.C.SEQUE
 U.C.SEQUE

 U.F.Int
 Please enter your key password and click on "Download" to proceed.

 KU
 estiProt

 KU
 estiProt

After you clicked on "Download" you finished requesting, authenticating and generating your certificate. Your certificate should be in your download folder.

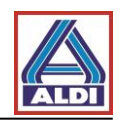

#### 2.3. Installing a certificate

This chapter describes how to install the certificate created in the prior steps. You have to do this step to comfortably communicate encrypted with ALDI by using your Outlook.

At first, install the Root-CAs of the trustcenter SwissSign. For this please open the webpage from SwissSign with the following address: <u>https://swissSign.net/cgi-bin/home</u>

| Home Support Trust swiss                                          | ign.com                                                                                                    | DE                                                                                                    |
|-------------------------------------------------------------------|----------------------------------------------------------------------------------------------------|----------------------------------------------------------------------------------------------------|
| swiss><br>sign                                                    |                                                                                                    | S.E.CHF                                                                                                    |
| Certificates Weld<br>New certificate Swis<br>My certificates Chor | ame<br>Sign provides leading edge security technology for individuals, companies and organizations.<br>se SwissSign as your partner for security solutions.                                                                                                    |                                                                                                    |
| My requests<br>My online keys<br>Revocation<br>Swiss Sinn CA      |                                                                                                    |                                                                                                    |
| Search for IDs                                                    | Choose "Trust"                                                                                                    |                                                                                                    |
|                                                                   |                                                                                                    |                                                                                                    |
| Home Support Trust s                                              | visssign.com                                                                                                    |                                                                                                    |
| swiss><br>sign                                                    | Cho                                                                                                    | ose "CA certificates"                                                                                                    |
| Trust Import root certificate                                     | rust Swiss Sign<br>rust is a basi<br>The control of the security models including Public Key Infrastructure (PI<br>The control certificate, The SwissSign root certificates are trusted, among c                                                                                                    | (I). All PKIs are hierarchically organized. The top of the hierarchy (root) must be implicitly trusted in the<br>thers by Microsoft, Mozilia, and Apple which allows the end-users of their applications to validate Swit                                                                                                    |
| CA certificates<br>Revocation lists                               | In root central cale of a Prix is fusible, any sub centricate of this interfactional the can be se<br>additionally trusting a certificate autohythy (CA) means that you trust the different process<br>the Certificate Policy and Certification Practice Statements (CPICPS) provide transparer<br>foreover, SwissSign is a qualified Certification Service Provider in Switzerland, fulfilling<br>houst and use a SwissSign CA burn unsite trand and accent the corresponding. Ford Larse | curely vemieo.<br>is involved in a PKI such as the client registration or certificale validation (CRL, OCSP).<br>(y to the overall processes and thus helps to improve trust. Thus, you can assess your trust in a Swiss<br>the requirements of the swiss electronic signature law (ZerES) based on the strongest international s<br>Arcarament flux work to how more about the certificate morces listed thas a look at the CPLPRS Ei |
|                                                                   | wissSign root certificate into your applications and setup the trust relationship.                                                                                                    |                                                                                                    |
| Home Support                                                      | Trust swisssign.com                                                                                                    | Here you will find the actual root-<br>certificates. You can download all                                                                                                    |
| swiss                                                             |                                                                                                    | root-certificates. In the following it                                                                                                    |
| sign                                                              |                                                                                                    | how to download the Personal                                                                                                    |
| Trust                                                             | CA certificates                                                                                                    | Silver G22.                                                                                                    |
| Import root certificate                                           | On this page you can find the current CA certificate                                                                                                    | s.                                                                                                    |
| Legal documents                                                   | To download CA certificates that have been supers                                                                                                    | Please click on "Download".                                                                                                    |
| CA certificates<br>Revocation lists                               | Method:                                                                                                    |                                                                                                    |
|                                                                   | Download                                                                                                    |                                                                                                    |
|                                                                   |                                                                                                    |                                                                                                    |
|                                                                   |                                                                                                    |                                                                                                    |

Save the file with the file-extension ".cer".

Depending on your Internet browser, you will receive a mask asking you to trust a new certificate authority (CA). Please choose the two options that contain "trust to identify websites" and "trust to identify e-mail user" or words to that effect and click "OK".

If you don't get that window please open the ".cer"-file.

You may now get one of the following screens. You have to accept them as described:

Encrypted email communication

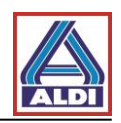

| File Download - Security Warning                                                                                                    |
|----------------------------------------------------------------------------------------------------|
| Do you want to open or save this file?                                                                                                    |
| Name: class_2_ii.cer<br>Type: Security Certificate, 1.66KB<br>From: www.trustcenter.de<br>Open Save Cancel                                                                                 |
| While files from the Internet can be useful, this file type can potentially harm your computer. If you do not trust the source, do not open or save this software. What's the risk?        |
|                                                                                                    |
| A website wants to open web content using this     program on your computer                                                                                                    |
| This program will open outside of Protected mode. Internet Explorer's<br><u>Protected mode</u> helps protect your computer. If you do not trust this<br>website. do not open this roorgam. |
| Name: Crypto Shell Extensions<br>Publisher: Microsoft Windows                                                                                                    |
| Do not show me the warning for this program again                                                                                                    |
| Details     Allow     Don't allow                                                                                                    |

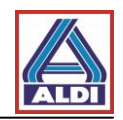

After that you have to install the certificate:

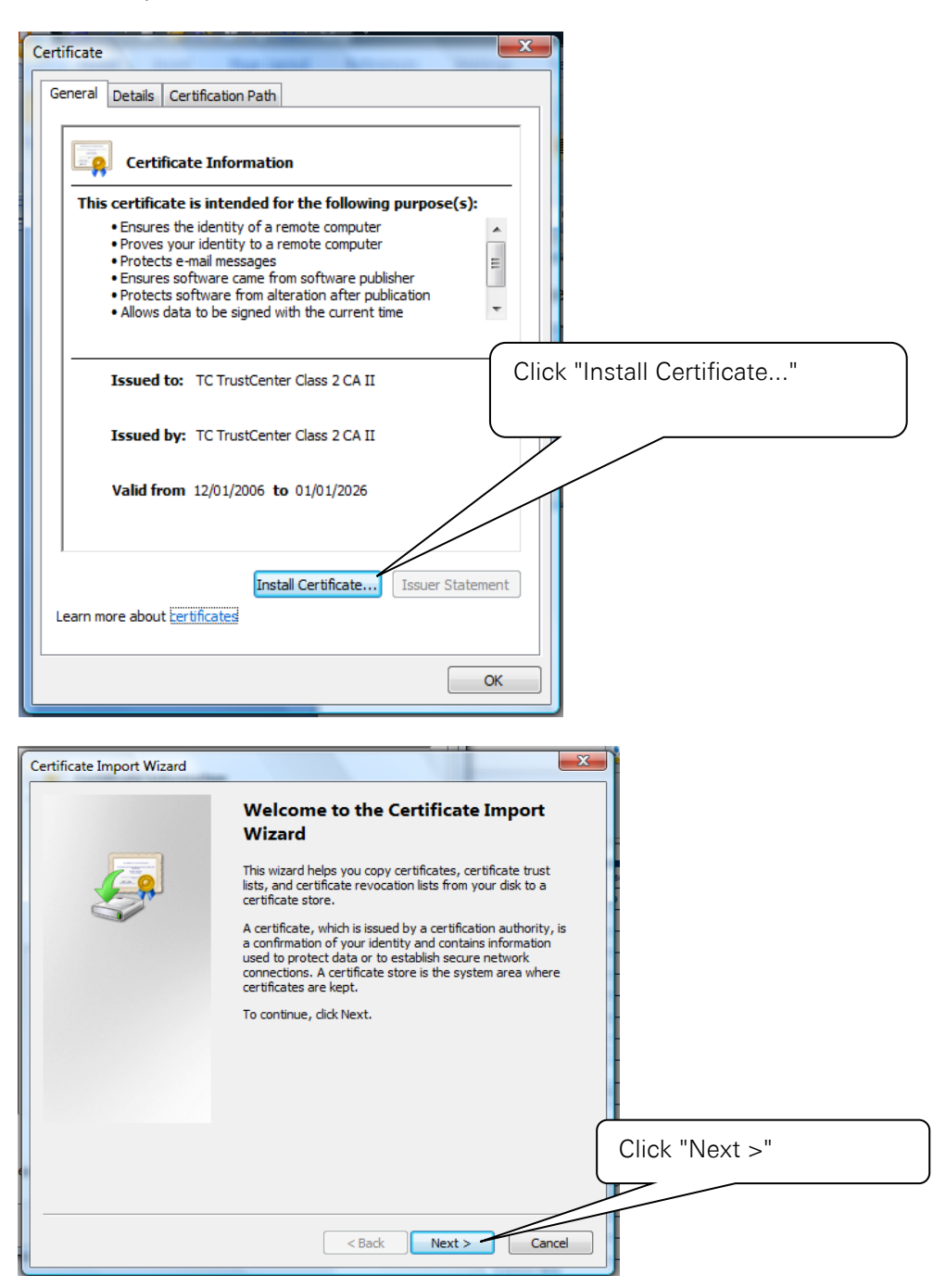

Version 1.9

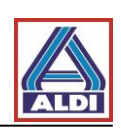

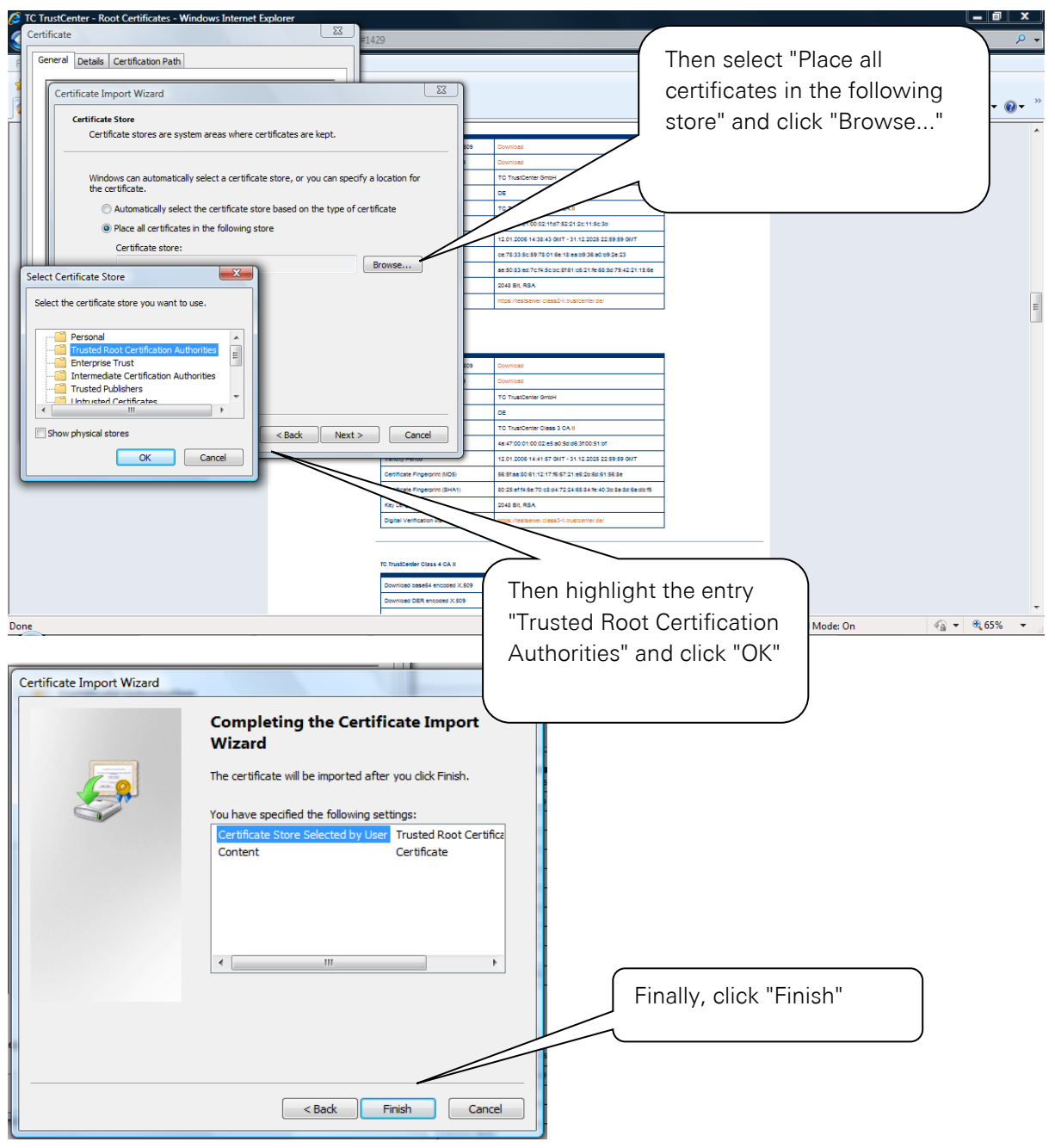

Now you may get a security request concerning the installation of a root certificate. Please confirm with "Yes":

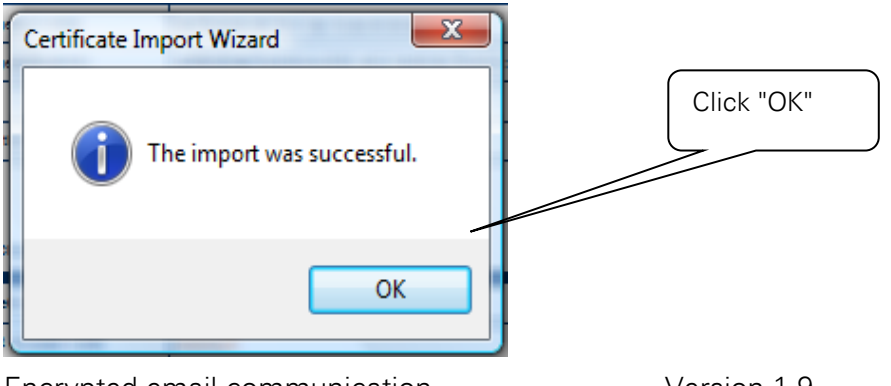

Encrypted email communication

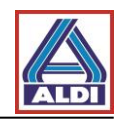

Now install your certificate which you previously downloaded, double-click on the file and open it. Then a "Certificate Import Wizard" opens.

| Certificate Import Wizard                                                                                     |                                                                                                    |                |
|----------------------------------------------------------------------------------------------------|----------------------------------------------------------------------------------------------------|----------------|
|                                                                                                    | Welcome to the Certificate Import<br>Wizard<br>This wizard helps you copy certificates, certificate trust<br>lists, and certificate revocation lists from your disk to a<br>certificate store.<br>A certificate, which is issued by a certification authority<br>a confirmation of your identity and contains information<br>used to protect data or to establish secure network<br>connections. A certificate store is the system area when<br>certificates are kept.                                                                                                    | , is<br>re     |
|                                                                                                    | To contributy disk nexts                                                                                                    | Click "Next >" |
|                                                                                                    |                                                                                                    | 7/             |
|                                                                                                    | < Back Next > Car                                                                                                    | ncel           |
| Certificate Import Wizard                                                                                     | THE R. LEWIS CO., NAMES IN CO., NAMES INC., NAMES IN CO., NAMES IN CO., NAMES INTERNA IN CO., NAMES INTERNA INTERNA IN |                |
| File to Import<br>Specify the file you want                                                                   | to import.                                                                                                    |                |
| File name:<br>C:\Users\Tester\<br>Note: More than o<br>Personal Inform<br>Cryptographic M<br>Microsoft Serial | Check the path to your<br>certificate.<br>Click "Next >" to<br>proceed.                                                                                                    | :              |
| Learn more about <u>certificate f</u>                                                                         | ile formats  < Back Next > Car                                                                                                    | ncel           |

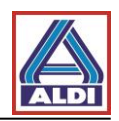

| Password<br>To maintain security, the private key was protected with a password.                                                                                                    | Please enter your key password in here                            |
|----------------------------------------------------------------------------------------------------|-------------------------------------------------------------------|
| Type the password for the private key. Password: Enable strong private key protection. You will be prompted every time private key is used by an application if you enable this option. Mark this key as exportable. This will allow you to back up or transport keys at attactive time | the tyour                                                         |
| ☑ Include all extended properties.                                                                                                    | Mark this option to enable the                                    |
| Learn more about <u>protecting private keys</u>                                                                                                    | export (explained in section 3.1) of your private key afterwards. |
|                                                                                                    |                                                                   |

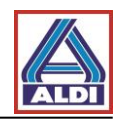

# 2.4. Setting up the certificate in Outlook

This section explains how to set up your Outlook 2013 to use your certificate as a signature. Start Outlook 2013.

| $\bigcirc$                                                                                                    | Posteingang Outlook                                                                                                    | ? – 🗆 X    |
|----------------------------------------------------------------------------------------------------|----------------------------------------------------------------------------------------------------|------------|
| Control of the second second s | Poteingang-       -Outlook         Contoinformationen       Image: Image:                                                                             | ? – 🗆 X    |
|                                                                                                    |                                                                                                    |            |
| ų                                                                                                    |                                                                                                    |            |
| Dutlook-Optionen                                                                                                    | the statement of the statement of the st | ? <b>×</b> |
| Allgemein                                                                                                    |                                                                                                    |            |
| E-Mail                                                                                                    | Allgemeine Optionen für das Arbeiten mit Outlook                                                                                                    |            |
| Kalender                                                                                                    | Benutzeroberflächenoptionen                                                                                                    |            |
| Personen                                                                                                    | Minisymbolleiste für die Auswahl anzeigen 🛈                                                                                                    |            |
| Aufgaben                                                                                                    | Livevorschau aktivieren 🛈                                                                                                    |            |
| Suchen                                                                                                    | Quickunfo-Format: Featurebeschreibungen in Quickunfos anzeigen 💌                                                                                                    |            |
| Sprache                                                                                                    | Microsoft Office.Konie nersonalisieren                                                                                                    |            |
| Erweitert                                                                                                    | Bend Open "Trust Center"                                                                                                    |            |

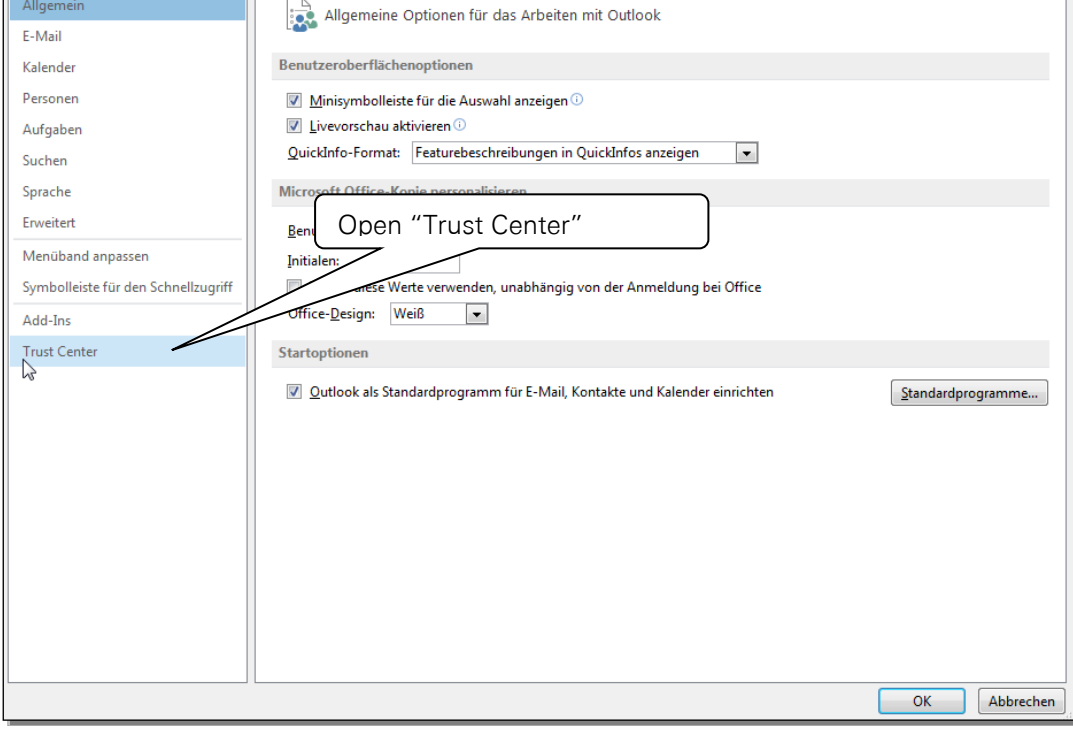

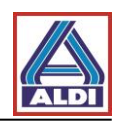

| Outlook-Optionen                    |                                                                                                    |
|-------------------------------------|----------------------------------------------------------------------------------------------------|
| Allgemein                           | Sorgen Sie für die Sicherheit Ihrer Dokumente und des Computers.                                                                                                    |
| E-Mail                              |                                                                                                    |
| Kalender                            | Datenschutz                                                                                                    |
| Personen                            | Microsoft nimmt den Datenschutz ernst. Weitere Informationen, wie Microsoft Outlook für den Datenschutz sorgt, finden Sie<br>in den Datenschutzbestimmungen.                        |
| Suchen                              | Datenschutzbestimmungen für Microsoft Outlook anzeigen                                                                                                    |
| Sprache                             | Sicherheit & mehr                                                                                                    |
| Erweitert                           | Besuchen Sie Office.com, um weitere Informationen zum Datenschutz und zur Sicherheit zu erhalten.                                                                                   |
| Menüband anpassen                   | Microsoft Trustworthy Computing                                                                                                    |
| Symbolleiste für den Schnellzugriff | Microsoft Outlook-Trust Center                                                                                                    |
| Add-Ins<br>Trust Center             | Das Trust Center enthält Einstellungen für Sicherheit und Datenschutz, um für die<br>Sicherheit des Computers zu sorgen. Es wird davon abgeraten, diese Einstellungen zu<br>ändern. |
|                                     | Click on the "Trust Center Settings" button                                                                                                    |
|                                     | OK Abbrechen                                                                                                    |
|                                     | Click on the E-mail Security                                                                                                    |
| Trust Center                        | option on the left hand panel                                                                                                    |
| Vertrauenswürdige Herausgeber       |                                                                                                    |
| Datenschutzoptionen                 | Verschlüsselte E-Main                                                                                                    |
| E-Mail-Sicherheit                   | Inhalt und Anlagen für ausgehende Nachrichten verschlüsseln      Q Ausgehenden Nachrichten digitale Signatur hinzufügen                                                             |
| Anlagenbehandlung                   | vierte Nachrichten als <u>K</u> lartext senden                                                                                                    |
| Automatischer Download              | VIME-Bestätigung anfordern, wenn mit S/MIME signiert                                                                                                    |
| Makroeinstellungen                  | einstending. Meine Symme - Einstendingen (Kommunikationgenur-essen de)                                                                                                    |
| riogrammigestederter zügnin         | Digitale                                                                                                    |
|                                     | Zertifikate sind Dokumente, mit denen die Identität in elektronischen Tran                                                                                                    |
| A digital signature i               | n your message                                                                                                    |
| allows you to sign y                | our message.                                                                                                    |
| The digital signature               | e includes your                                                                                                    |
| certificate.                        | Match the settings                                                                                                    |
|                                     | ulassen under "Encrypted                                                                                                    |
|                                     | Skript in Offentlichen Ordnern zulassen email"                                                                                                    |
|                                     | Then click "Settings"                                                                                                    |
|                                     |                                                                                                    |
|                                     | OK Abbrechen                                                                                                    |

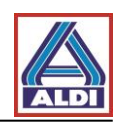

| Security Setting Preferences                                     | For encrypted communication, click                                                                                    |
|------------------------------------------------------------------|----------------------------------------------------------------------------------------------------|
| Cryptography Format: S/MIME                                      | "Choose" at "Encryption<br>Certificate"                                                                               |
| Certificates and Algorithms Signing Certificate: Hash Algorithm: | Depending on the options<br>previously selected, you<br>may also have to select and<br>store a signature certificate. |
| Encryption Algorithm:                                            |                                                                                                    |
| Send these certificates with signed messages OK Cancel           |                                                                                                    |

Now select the requested certificate.

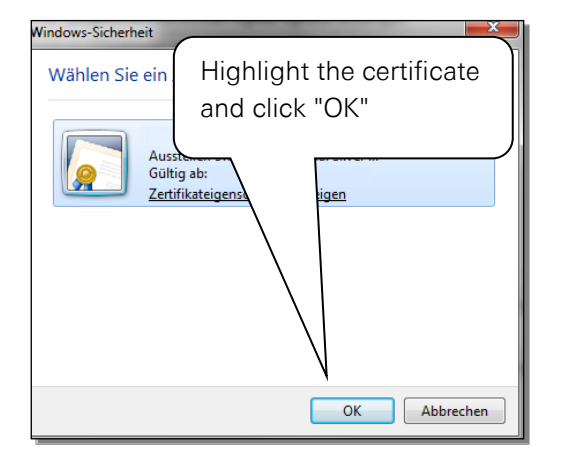

You can choose the Security Settings Name yourself.

| ecurity Setting Preferences<br>Security Settings Name: |                                                                           |                                                 |
|--------------------------------------------------------|---------------------------------------------------------------------------|-------------------------------------------------|
| Supplier Certificate                                   |                                                                           | -                                               |
| Cryptography Format:                                   | S/MIME                                                                    | ▼                                               |
| ☑ Default Security Set<br>☑ Default Security           | ing for this cryptographic message<br>Setting for all cryptographic messa | e format<br>ages                                |
| Security Labels                                        | New Delete                                                                |                                                 |
| ertificates and Algorithms                             |                                                                           | Match the settings and then click "OK"          |
| Signing Certificate:                                   | Rudi Tester                                                               |                                                 |
| Hash Algorithm:                                        | SHA1 🔻                                                                    | The default settings are now saved. On the next |
| Encryption Certificate:                                | Rudi Tester                                                               | window click "OK" again.                        |
| Encryption Algorithm:                                  | AES (256-bit) -                                                           |                                                 |
| Cand these cartificat                                  | es with signed messages                                                   |                                                 |

Outlook 2013 is now set up to use your certificate.

Encrypted email communication

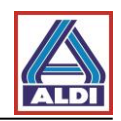

# 2.5. Encryption with Outlook

This section explains how to correctly create your ALDI communication partner as a contact for encrypted email communication. Creating a new contact is also required if for example ALDI Nord customizes the name of an email address or if you are asked to do it by an ALDI Nord employee.

Furthermore, the buttons required for encryption in Outlook 2013 are explained.

Deleting the existing contact:

To avoid problems, any contacts of the ALDI Nord communication partner which may already exist must be deleted.

|                                                            | 0 /                                 |                                                                                                    |                                                                                                    |                                                  |
|------------------------------------------------------------|-------------------------------------|----------------------------------------------------------------------------------------------------|----------------------------------------------------------------------------------------------------|--------------------------------------------------|
| 🔮 🗟 🐬 ÷                                                    |                                     | Kontakte (Nur dieser Computer) -                                                                                                    | - Outlook                                                                                                    | ? E – 8 ×                                        |
| DATEI START SENDEN/EM                                      | PFANGEN ORDNER ANSICHT              |                                                                                                    |                                                                                                    |                                                  |
| Neuer Neue Neue<br>Kontakt Kontaktgruppe Elemente *<br>Neu | Löschen Kommunizieren               | Liste                                                                                                    | Serien- OneNote<br>E-Mails<br>tionen Verleiter verleiter verle | n Nachverfolgung*<br>Kategorien Suchen           |
|                                                            | ٢                                   |                                                                                                    | Kontakte (Nur dieser Computer) durchsuche                                                                                                    | n (Stra+F)                                       |
| ⊿ Meine Kontakte                                           | Die NAME POSTION                    |                                                                                                    | LAND/REGION ARTELLING TELECON GESCH                                                                                                    | EAV GESCHÄETI TELEFON (RRIVAT) MORTITELEFON E MU |
| Kontakte (Nur dieser Computer)                             | Hier klicken, um Kontakt            | FIRMA SPECIFICATION CONTER                                                                                                    | Analite on observe                                                                                                    |                                                  |
| Verbindung mit einem sozialen Netzw                        | Firma: (Keine Angabe): 1 Element(e) |                                                                                                    |                                                                                                    |                                                  |
| reconcioning internet in solution recent                   | ALDI Kommunikationspar              | Communiting tionspartner, ALDI                                                                                                    |                                                                                                    | kom                                              |
|                                                            |                                     | Schnellauck<br>Schnellauck<br>Kontak wejereiten →<br>Egstelen →<br>Zur Nachverfolgung →<br>Wersphelen<br>Control<br>Control<br>Lascher | Right-click on the e<br>select "Delete" from                                                                                                    | mail contact and then<br>the context menu.       |
| E Mail Kalandar                                            | Dereenen Aufgeben un                |                                                                                                    |                                                                                                    |                                                  |
| E-IVIAII Kalender                                          | Personen Aufgaben …                 |                                                                                                    |                                                                                                    |                                                  |

Select the category "Persons" in Outlook.

Creating a new contact:

To set up encrypted communication correctly, the contact of the ALDI Nord address must be set up as explained in section 5.2.. Otherwise, the public certificate of the contact partner is not stored correctly.

By previously adjusting the settings and installing the certificate, two buttons have been added to the window for a new message.

ALDI Einkauf GmbH & Co. oHG – Essen Secure email communication

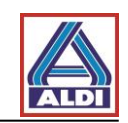

| Unbenant - Nachnicht (HIML)                                                                                                    | f 🖽 — 🗗 X |
|----------------------------------------------------------------------------------------------------|-----------|
| NACHBOCH       DNUCKS       CPTORES       Vereklassen       Desmittingibestit       androden         Sector       Escherer       Escherer       Vereklassen       betweitingibestit       androden         Varie       Escherer       Vereklassen       betweitingibestit       androden       Vereklassen         Varie       Escherer       Vereklassen       betweitingibestit       androden       Vereklassen         Varie       Escherer       Vereklassen       betweitingibestit       androden       Vereklassen         Senter       Macheber       Escherer       Vereklassen       betweitingibestit       androden         Varie       Macheber       Escherer       Vereklassen       betweitingibestit       androden         Betweit       Varie       Escherer       Descherer       Vereklassen       and/or         Betweit       Immunikationsaatoe:       Immunikationsaatoe:       Immunikationsaatoe:       and/or       encrypted.         Immunikationsaatoe:       Immunikationsaatoe:       Immunikationsaatoe:       Immunikationsaatoe:       Immunikationsaatoe:         Immunikationsaatoe:       Immunikationsaatoe:       Immunikationsaatoe:       Immunikationsaatoe:       Immunikationsaatoe:         Immunikationsaatoe:       Immunikationsaatoe: </td <td></td> |           |
| Kommunikationspartner Keine Elemente                                                                                                    |           |

Before you can send encrypted emails, you must have received a signed email from your ALDI Nord communication partner. It is necessary to publish your public key on the trust center's keyserver (cf. section 2.1) or on the site www.aldi-nord.de/certportal (cf. section 5.3) to let your communication partner send you an encrypted email.

In the appendix of an email sent by your ALDI Nord contact you will receive the signature and the public key of your communication partner.

You can recognize an encrypted and signed email as following:

| S (0 ↑ ↓ ÷                                                                                                    | Test - Nachricht (HTML)                                                                                                    | ? 🗈 – 🗗 🗙 |
|----------------------------------------------------------------------------------------------------|----------------------------------------------------------------------------------------------------|-----------|
| DATEI NACHRICHT                                                                                                    |                                                                                                    |           |
| Ignorieren         Image: Signorieren         Image: Signori | chung Verschieben in: ? G An Vorgesetzte(n)<br>Team-E-Mail Q-Antworten und Werschieben Machweiten mathematicen mathematicen mathema |           |
| Löschen Antworten                                                                                                    | QuickSteps 🕫 Verschieben Kategorien 🕫 Bearbeiten Zoom                                                                                                    | ^         |
| An<br>Signiert von                                                                                                    | This symbol shows that the email is encrypted.                                                                                                    | <u> </u>  |
| Wenn Probleme mit der Darstellungsweise dieser Nachricht bestehen, k                                                                                                    | icken Sie hier, um sie im Webbrowser anzuzeigen.                                                                                                    |           |
| Test                                                                                                    | This symbol shows that the email is digitally signed.                                                                                                    | $\leq$    |
|                                                                                                    |                                                                                                    |           |

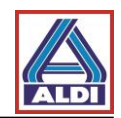

#### 3. Exporting and importing certificates

Certificates can be exported and imported so that they can be used on another computer.

#### 3.1 Exporting a certificate

If you would like to use the certificate requested and installed in section 2 on another computer for the email address mentioned above, you have to export the installed certificate from the browser and import it into the browser of the computer to be used in future. This section explains how to do this.

First, open the browser on the computer you have used so far (the browser used in section 2.1 to create the key/certificate).

| 🥖 TC TrustCenter - Root Certificates - Windows Intern | et Explorer                  |                                                                                                    |                                                                                                    |                    |                                                                                                    | _ 0 <u>_ ×</u> |
|-------------------------------------------------------|------------------------------|----------------------------------------------------------------------------------------------------|----------------------------------------------------------------------------------------------------|--------------------|----------------------------------------------------------------------------------------------------|----------------|
| 📀 🕞 👻 http://www.trustcenter.de/en/infoc              | enter/root_certificates.htm# | 1429                                                                                                    |                                                                                                    | ✓ 47 ×             | 🚼 Google                                                                                                    | ۶ -            |
| File Edit View Favorites Tools Help                   |                              |                                                                                                    |                                                                                                    |                    |                                                                                                    |                |
| 🚖 Favorites 🛛 🚔                                       |                              |                                                                                                    |                                                                                                    |                    |                                                                                                    |                |
| TC TrustCenter - Root Certificates                    |                              |                                                                                                    |                                                                                                    | 🖄 <b>-</b> 🔊       | 🔻 🖃 🖶 🔻 Page 🕶 Safety 🕶                                                                                                    | Tools 🔻 🔞 🕶 🧼  |
| C InstCenter - Root Certificates                      | At "Tools",                  | A standardserbergere 2019     Cellick on "In     Encir Numer     Vision / Period     exertinate Propersion (DOB     centrate Propersion (DOB     centrate Pr | Image: Second Second |                    | Diagnose Connection Problems     Reopen Last Browsing Session     Pop-up Blocker     Manage Add-ons     Work Offline     Compatibility View     Compatibility View Settings     Full Screen     Toolbars     Explorer Bars     Developer Tools     Suggested Sites     Skype add-on for Internet Explorer     Send to OneNote     Blog This in Windows Live Writer     Internet Options | F11 E          |
|                                                       |                              | L                                                                                                    |                                                                                                    |                    |                                                                                                    |                |
|                                                       |                              | TC TrustCenter Class 4 CA II                                                                                                    |                                                                                                    |                    |                                                                                                    | *              |
| Done                                                  |                              |                                                                                                    |                                                                                                    | Internet   Protect | ed Mode: On 🛛 🖓 🔻                                                                                                    | 🔍 70% 🔻        |
|                                                       |                              |                                                                                                    |                                                                                                    |                    |                                                                                                    |                |

### ALDI Einkauf GmbH & Co. oHG – Essen Secure email communication

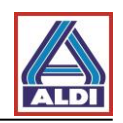

| Internet Options           General         Security         Privacy         Content         Connections         Programs         Advanced           Parental         Controls                                                                                                    |                                                                       |
|----------------------------------------------------------------------------------------------------|-----------------------------------------------------------------------|
| Control the Internet content that can Parental Controls<br>be viewed.<br>Content Advisor<br>Ratings help you control the Internet content that can be<br>viewed on this computer.                                                                                                    | At the tab "Content", click on<br>"Certificates"                      |
| Certificates Use certificates for encrypted connections and identification Clear SSL state Certificates Publishers AutoComplete AutoComplete stores previous entries on webpages and suggests matches for you. Feeds and Web Slices Feeds and Web Slices provide updated Content from websites that can be read in Internet Explorer and other programs.                                                                                                    |                                                                       |
| OK Cancel Apply                                                                                                    | X                                                                     |
| Intended purpose: <al> Personal Other People Intern Issued To Rudi Tester TC Rudi Tester TC TC <p< th=""><th>be exported<br/>adi Tester)<br/>tab<br/>ght the<br/>kported and<br/>button</th></p<></al> | be exported<br>adi Tester)<br>tab<br>ght the<br>kported and<br>button |
| Import Export Remove                                                                                                    | Advanced                                                              |
| Learn more about <u>certificates</u>                                                                                                    | Close                                                                 |

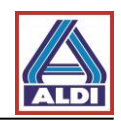

| Certificate Export Wizard                                                                                                    | ×                                                                                                    |
|----------------------------------------------------------------------------------------------------|----------------------------------------------------------------------------------------------------|
|                                                                                                    | Welcome to the Certificate Export<br>Wizard                                                                                                    |
|                                                                                                    | This wizard helps you copy certificates, certificate trust<br>lists and certificate revocation lists from a certificate<br>store to your disk.                                                                                                    |
| ~                                                                                                    | A certificate, which is issued by a certification authority, is<br>a confirmation of your identity and contains information<br>used to protect data or to establish secure network<br>connections. A certificate store is the system area where<br>certificates are kent |
|                                                                                                    | To continue, dick Next.                                                                                                    |
|                                                                                                    |                                                                                                    |
| Click "Next -                                                                                                    |                                                                                                    |
| Click Next >                                                                                                    | $\sim$                                                                                                    |
|                                                                                                    |                                                                                                    |
|                                                                                                    |                                                                                                    |
|                                                                                                    |                                                                                                    |
| Certificate Export Wizard                                                                                                    |                                                                                                    |
| Export Private Key<br>You can choose to expor                                                                                                    | t the private key with the certificate.                                                                                                    |
| Private keys are passwo<br>certificate, you must typ                                                                                                    | rd protected. If you want to export the private key with the<br>e a password on a later page.                                                                                                    |
|                                                                                                    |                                                                                                    |
| Do you want to export th                                                                                                    | he private key with the certificate?                                                                                                    |
| Do you want to export the provide the provided to the provided to the provided | he private key with the certificate?<br>private key<br>t the private key                                                                                                    |
| Do you want to export the p                                                                                                    | he private key with the certificate?<br>private key<br>rt the private key                                                                                                    |
| Do you want to export the goar of the goar of the goar of the goar of the goar of the goar of the goar of the the goar of the goar of the the the the the the the the the the                                                                                                    | he private key with the certificate?<br>private key<br>rt the private key                                                                                                    |
| Do you want to export the p<br>Yes, export the p<br>No, do not export<br>Select "Y                                                                                                    | he private key with the certificate?<br>private key<br>"t the private key<br>es, export the private key" and                                                                                                    |
| Do you want to export the<br>Yes, export the p<br>No, do not export<br>Select "Y<br>click "Ne:                                                                                                    | he private key with the certificate?<br>private key<br>"t the private key<br>es, export the private key" and<br>xt >"                                                                                                    |
| Do you want to export th<br>Yes, export the p<br>No, do not export<br>Select "Ye<br>Click "Ne:<br>Learn more about exporting p                                                                                                    | he private key with the certificate?<br>private key<br>rt the private key<br>es, export the private key" and<br>xt >"<br>private keys                                                                                                    |

If you proceeded as described in section 2.3 and the option "Yes, export the private key" is greyed out, please check your credentials.

You must be a member of the users group or local administrators group to complete this procedure.

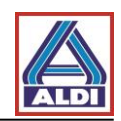

| Export File Format<br>Certificates can be exported in a variety of file formats.                                                                                                    |                                                                           |
|----------------------------------------------------------------------------------------------------|---------------------------------------------------------------------------|
| Select the format you want to use:                                                                                                    |                                                                           |
| DER encoded binary X.509 (.CER)                                                                                                    |                                                                           |
| Base-64 encoded X.509 (.CER)                                                                                                    |                                                                           |
| 💿 Cryptographic Message Syntax Standard - PKCS                                                                                                    | #7 Certificates (.P7B)                                                    |
| Include all certificates in the certification path                                                                                                    | n if possible                                                             |
| Personal Information Exchange - PKCS #12 (.PF)                                                                                                    | X)                                                                        |
| 📝 Include all certificates in the certification path                                                                                                    | n if possible                                                             |
| Delete the private key if the export is succes                                                                                                    | Select "Include all certificates in the                                   |
| Export all extended properties                                                                                                    | cortification path if possible" and "Export all                           |
| Microsoft Serialized Certificate Store (.SST)                                                                                                    | extended properties" and click "Next > "                                  |
|                                                                                                    | extended properties and click Next >                                      |
| earn more about certificate file formats                                                                                                    |                                                                           |
|                                                                                                    |                                                                           |
|                                                                                                    |                                                                           |
| < Back                                                                                                    | Next > Cancel                                                             |
|                                                                                                    |                                                                           |
|                                                                                                    |                                                                           |
|                                                                                                    |                                                                           |
| tificate Export Wizard                                                                                                    |                                                                           |
| ificate Export Wizard Password                                                                                                    |                                                                           |
| ificate Export Wizard<br>Password<br>To maintain security, you must protect the private key b                                                                                                    | by using a password.                                                      |
| ificate Export Wizard<br>Password<br>To maintain security, you must protect the private key t                                                                                                    | by using a password.                                                      |
| ificate Export Wizard<br>Password<br>To maintain security, you must protect the private key b<br>Type and confirm a password.                                                                                 | by using a password.                                                      |
| ificate Export Wizard<br>Password<br>To maintain security, you must protect the private key b<br>Type and confirm a password.<br>Password:                                                                    | by using a password.                                                      |
| tificate Export Wizard<br>Password<br>To maintain security, you must protect the private key to<br>Type and confirm a password.<br>Password:                                                                  | by using a password.                                                      |
| tificate Export Wizard Password To maintain security, you must protect the private key b Type and confirm a password. Password: Type and confirm account (mandatory);                                         | by using a password.                                                      |
| ificate Export Wizard Password To maintain security, you must protect the private key b Type and confirm a password. Password: Type and confirm password (mandatory):                                         | by using a password.                                                      |
| ificate Export Wizard Password To maintain security, you must protect the private key b Type and confirm a password. Password: Type and confirm password (mandatory):                                         | by using a password.                                                      |
| ificate Export Wizard Password To maintain security, you must protect the private key b Type and confirm a password. Password: •••••••••••• Type and confirm password (mandatory): ••••••••                   | by using a password.                                                      |
| tificate Export Wizard Password To maintain security, you must protect the private key b Type and confirm a password. Password: Type and confirm password (mandatory):                                        | by using a password.                                                      |
| tificate Export Wizard Password To maintain security, you must protect the private key b Type and confirm a password. Password: Type and confirm password (mandatory): Type and confirm password (mandatory): | by using a password.                                                      |
| tificate Export Wizard Password To maintain security, you must protect the private key b Type and confirm a password. Password: Type and confirm password (mandatory): Type and confirm password (mandatory): | by using a password.<br>Choose a password, confirm it, and click "Next >" |
| tificate Export Wizard Password To maintain security, you must protect the private key b Type and confirm a password. Password: Type and confirm password (mandatory): Type and confirm password (mandatory): | by using a password.<br>Choose a password, confirm it, and click "Next >" |
| tificate Export Wizard Password To maintain security, you must protect the private key b Type and confirm a password. Password: •••••••• Type and confirm password (mandatory): ••••••••                      | by using a password.<br>Choose a password, confirm it, and click "Next >" |
| tificate Export Wizard Password To maintain security, you must protect the private key t Type and confirm a password. Password: •••••••• Type and confirm password (mandatory): ••••••••                      | by using a password.<br>Choose a password, confirm it, and click "Next >" |
| tificate Export Wizard Password To maintain security, you must protect the private key b Type and confirm a password. Password: Type and confirm password (mandatory): ••••••••                               | by using a password.<br>Choose a password, confirm it, and click "Next >" |
| tificate Export Wizard Password To maintain security, you must protect the private key b Type and confirm a password. Password: Type and confirm password (mandatory): Type and confirm password (mandatory): | by using a password.<br>Choose a password, confirm it, and click "Next >" |

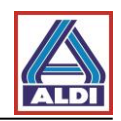

| Certificate Export Wizard                   |                                                                                                    |
|---------------------------------------------|----------------------------------------------------------------------------------------------------|
| File to Export<br>Specify the name of the f | ile you want to export                                                                                                    |
| File name:<br>privateandpublickey           | Browse                                                                                                    |
|                                             | Choose a file name and store location the key will be exported to and click "Next >"                                                                           |
|                                             | < Back Next > Cancel                                                                                                    |
| Certificate Export Wizard                   | ×                                                                                                    |
|                                             | Completing the Certificate Export<br>Wizard<br>You have successfully completed the Certificate Export<br>wizard.<br>You have specified the following settings: |
|                                             | Export Keys Yes Include all certificates in the certification path Yes File Format Personi                                                                     |
|                                             |                                                                                                    |
|                                             | Check the selected settings and click "Finish"                                                                                                    |
|                                             | Check the selected settings and<br>click "Finish"                                                                                                    |

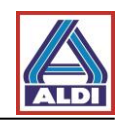

| Exporting your  | private exchange key                                                      |
|-----------------|---------------------------------------------------------------------------|
|                 | An application is requesting access to a Protected item.                  |
|                 | Password for:<br>CryptoAPI Private Key<br>Click "OK"<br>OK Cancel Details |
| Certificate Exp | ort Wizard<br>Click "OK"<br>vas successful.                               |
|                 | ОК                                                                        |

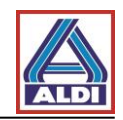

#### 3.2 Importing a certificate

You must import the certificate previously exported on the new computer. First, open Internet Explorer (or another webbrowser).

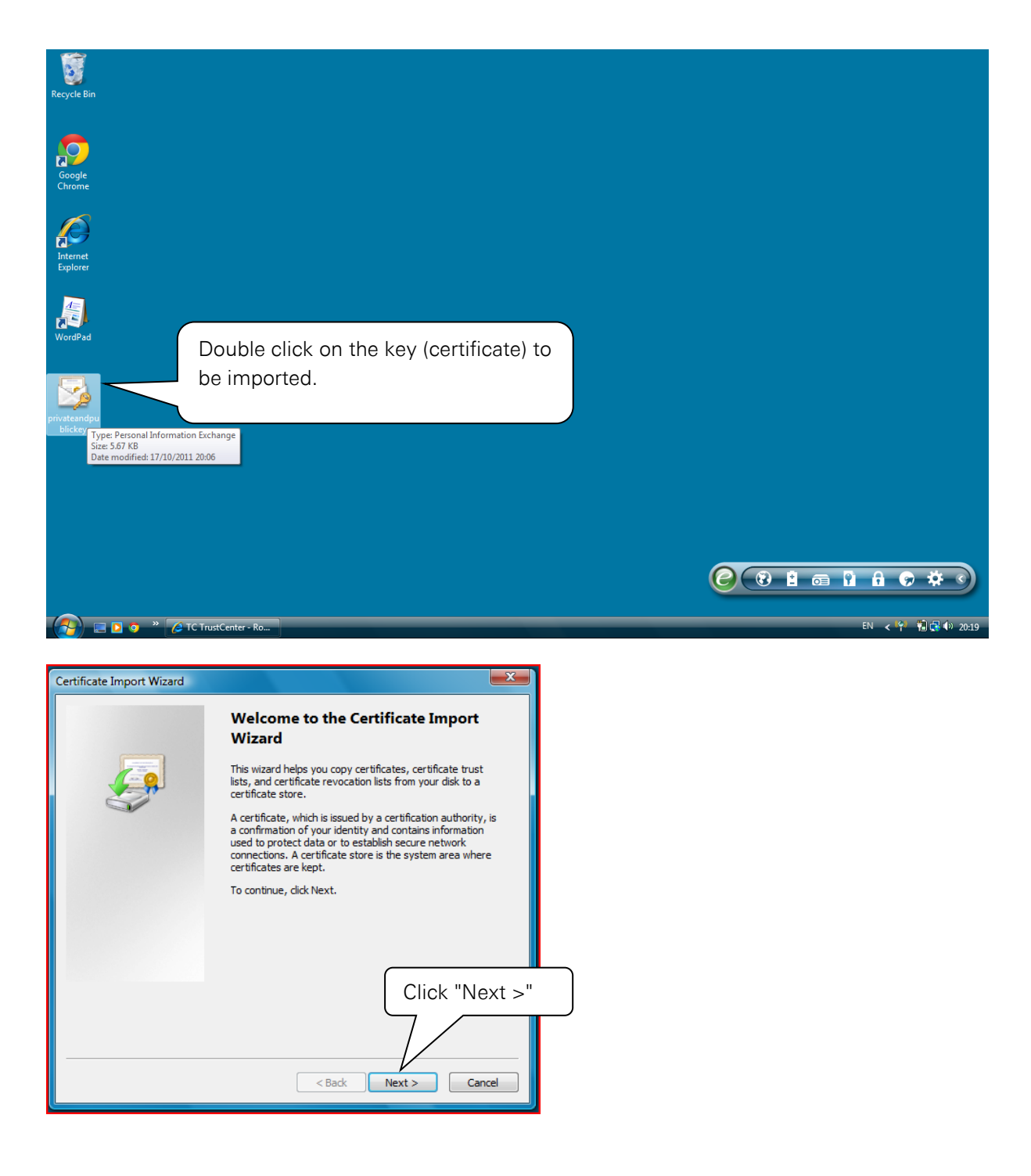

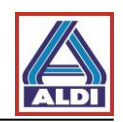

| File to Import<br>Specify the file you want to import.                                                                                                    |                                                                                         |
|----------------------------------------------------------------------------------------------------|-----------------------------------------------------------------------------------------|
| File name:                                                                                                    |                                                                                         |
| C:\Users\Tester\Desktop\privateandpublickey.pfx  Browse                                                                                                    |                                                                                         |
| Note: More than one certificate can be stored in a single file in the following formats:                                                                                                    |                                                                                         |
| Personal Information Exchange- PKCS #12 (.PFX,.P12)                                                                                                    |                                                                                         |
| Cryptographic Message Syntax Standard- PKCS #7 Certificates (.P7B)                                                                                                    |                                                                                         |
| Microsoft Serialized Certificate Store (.SST)<br>At "File name", y<br>have to make an<br>Click "Next >"                                                                                                    | you usually do not<br>ny changes.                                                       |
| Learn more about certificate file formats                                                                                                    |                                                                                         |
| < Back Next > Cancel                                                                                                    |                                                                                         |
|                                                                                                    |                                                                                         |
| tificate Import Wizard                                                                                                    | ×                                                                                       |
| rtificate Import Wizard Password To maintain security, the private key was protected with a password.                                                                                                    |                                                                                         |
| rtificate Import Wizard Password To maintain security, the private key was protected with a password. Type the password for the private key.                                                                                                    |                                                                                         |
| rtificate Import Wizard Password To maintain security, the private key was protected with a password. Type the password for the private key. Password:                                                                                                    |                                                                                         |
| rtificate Import Wizard  Password  To maintain security, the private key was protected with a password.  Type the password for the private key. Password:                                                                                                    |                                                                                         |
| rtificate Import Wizard  Password  To maintain security, the private key was protected with a password.  Type the password for the private key.  Password:  Enable strong private key protection. You will be prompted every time the private key is used by an application if you enable this option.                                                                                                    |                                                                                         |
| tificate Import Wizard  Password  To maintain security, the private key was protected with a password.  Type the password for the private key.  Password:  Enable strong private key protection. You will be prompted every time the private key is used by an application if you enable this option.  Mark this key as exportable. This will allow you to back up or transport your keys at a later time.                                                                                                    |                                                                                         |
| rtificate Import Wizard Password To maintain security, the private key was protected with a password. Type the password for the private key. Password: Enable strong private key protection. You will be prompted every time the private key is used by an application if you enable this option. Mark this key as exportable. This will allow you to back up or transport your keys at a later time. I Include all extended properties.                                                                                                    | Type in the password previous                                                           |
| rtificate Import Wizard Password To maintain security, the private key was protected with a password. Type the password for the private key. Password: Enable strong private key protection. You will be prompted every time the private key is used by an application if you enable this option. Mark this key as exportable. This will allow you to back up or transport your keys at a later time. Mark the all extended properties. Learn more about protecting private keys                                                                                         | Type in the password previousl<br>chosen for the private key and<br>then click "Next >" |
| rtificate Import Wizard         Password         To maintain security, the private key was protected with a password.         Type the password for the private key.         Password:         Image: Comparison of the private key protection. You will be prompted every time the private key is used by an application if you enable this option.         Image: Mark this key as exportable. This will allow you to back up or transport your keys at a later time.         Image: Include all extended properties.         Learn more about protecting private keys | Type in the password previousl<br>chosen for the private key and<br>then click "Next >" |

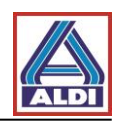

| Certificate Import Wizard                                                                                                    |                                                                                  | x                         |                         |
|----------------------------------------------------------------------------------------------------|----------------------------------------------------------------------------------|---------------------------|-------------------------|
| Certificate Store<br>Certificate stores are system areas                                                                                                    | where certificates are kept.                                                     |                           |                         |
| Windows can automatically select a the certificate.                                                                                                    | certificate store, or you can specify a                                          | location for              |                         |
| Automatically select the certi     Olage all applications in the following the following the fo | ificate store based on the type of certi                                         | ficate                    |                         |
| Certificate store:                                                                                                    | liowing store                                                                    |                           |                         |
|                                                                                                    |                                                                                  | Browse                    |                         |
|                                                                                                    | (                                                                                | The certif                | icate store can be      |
| Learn more about <u>certificate stores</u>                                                                                                    |                                                                                  | selected a<br>Click "Ne   | automatically.<br>xt >" |
|                                                                                                    | < Back Next >                                                                    | Cancel                    |                         |
| Certificate Import Wizard                                                                                                    |                                                                                  |                           |                         |
| Con<br>Wiz                                                                                                    | npleting the Certificate I<br>zard<br>ertificate will be imported after you clic | <b>mport</b><br>k Finish. |                         |
| You h                                                                                                    | ave specified the following settings:                                            |                           |                         |
| Cert                                                                                                    | tificate Store Selected Automatically d                                          | etermined by t            |                         |
| Fie                                                                                                    | Name C:\Users\Testa                                                              | er \Desktop \priv         |                         |
| •                                                                                                    |                                                                                  |                           |                         |
|                                                                                                    | Check you<br>click "Finis                                                        | r settings a<br>h"        | nd then                 |
|                                                                                                    |                                                                                  |                           |                         |
|                                                                                                    | < Back Finish                                                                    | Cancel                    |                         |

A security warning may then appear. Click "OK" to confirm the message.

| Certificate Import Wizard  |                     |
|----------------------------|---------------------|
| The import was successful. | Finally, click "OK" |
| ОК                         |                     |

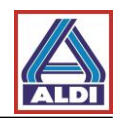

#### 4. Installing the ALDI Nord root certificate

With the so-called "Root certificate (CER)" you can check the trust status of the ALDI Nord group user certificates. This means that the system you use can check if the user certificate is really from the ALDI Nord group and if it is still valid. You have three options for receiving the root certificate:

- 1. You have already received an email from an ALDI employee and thus have access to the web messenger: you can download the root certificate there by clicking "Settings".
- 2. You can download the root certificate from the website "www.aldi-nord.de/cert".
- 3. You already have a certificate from one of the trustcenters supported by ALDI Nord and have published your public key on the keyserver. The email from an ALDI Nord employee including the root certificate is sent to you directly.

Installing the root certificate from the website is not different from installing it from the web messenger.

For points 1 and 2, follow the steps below:

Open the website <u>http://www.aldi-nord.de/cert/index\_en.html</u> in your Internet Explorer: click on the link "Root certificate" under the heading "The ALDI Nord group root certificate", as shown below.

| Information       Root certificate       Revocation list         Image: Contract of the second of the second | Welcome to ALDI                                                                        |                                                              |                                                                    |                                              |
|----------------------------------------------------------------------------------------------------|----------------------------------------------------------------------------------------|--------------------------------------------------------------|--------------------------------------------------------------------|----------------------------------------------|
| <section-header>         Secure e-mail communication with ALDI Nord         We are very pleased that you would like to use secure e-mail communication with the ALDI Nord group. We have outlined all of the information required for secure e-mail communication in the documents General Information and Instructions.         To read the documents you will require Adobe Reader®. You can download Adobe Reader® for free from the website www.adobe.co.uk.         Nease cick on the Adobe icon to start the download.         Image: Secure e-mail communication with the ALDI Nord group. We have outlined all of the information required for secure e-mail communication.         Image: Secure e-mail communication with the ALDI Nord group. We have outlined all of the information required for secure e-mail communication.         Image: Secure e-mail communication with the documents General Information and Instructions.         Image: Secure e-mail communication with the ALDI Nord group. We have outlined all of the information required for secure e-mail communication with the ALDI Nord group. We have outlined all of the information required for secure e-mail communication with the ALDI Nord group. We have outlined all of the information required for secure e-mail communication with the ALDI Nord group.         Image: Secure e-mail communication with the ALDI Nord group rest certificates with the following thumbprints.         Image: Secure e-mail communication with the following thumbprints.         Image: Secure e-mail communication with the following thumbprints.         Image: Secure e-mail communication with the following thumbprints.         Image: Secure e-mail communicate e-mail communication with the following t</section-header>                                                                                                    | ALDI Information                                                                       | Root certificate                                             | Revocation list                                                    | English 🔻                                    |
| We are very pleased that you would like to use secure e-mail communication with the ALDI Nord group. We have outlined all of the information required for secure e-mail communication in the documents General Information and Instructions. To read the documents you will require Adobe Reader <sup>®</sup> . You can download Adobe Reader <sup>®</sup> for free from the website www.adobe.co.uk. Please click on the Adobe icon to start the download. <b>The ALDI Nord group root certificate</b> To check the trust status of the ALDI Nord group user certificate you will require our root certificate. <b>Thumbprint S/MIME root certificate</b> You can check the validity of the ALDI Nord group root certificates with the following thumbprints. <b>ALD Nord Root CA (from 04.12.2015)</b> » <b>SHA</b> :: 206a C71d 1800 e809 56c3 c3e5 9e40 bc370 e0 b6d3 Lib: bid1 1224 f721 197c 0860 38fc eef2 0752 <b>ALD Nord Root CA OLD (til 06.01.2016)</b> » SHA1:: e072 577b 2bd8 f68a ee6b eba2 17ca e9b6 b7a6 ba43 MDS: 542b b140 189c 0400 ad 146 00007 e677 a6ed                                                                                                    | Secure e-mail con                                                                      | nmunication v                                                | vith ALDI Nord                                                     |                                              |
| To read the documents you will require Adobe Readel <sup>®</sup> . You can download Adobe Readel <sup>®</sup> for free from the website www.adobe.co.uk.<br>Please click on the Adobe icon to start the download.<br><b>The ALDI Nord group root certificate</b><br>To check the trust status of the ALDI Nord group user certificate you will require our root certificate.<br><b>Thumbprint S/MIME root certificate</b><br>You can check the validity of the ALDI Nord group root certificates with the following thumbprints.<br>ALDI Nord Root CA (from 04.12.2015) »<br>SHA1: :06a c71d L800 e8d9 56c3 c3e5 9ed0 bc310 e0 b6d3<br>MD5: isbd1 22t4 f721 197c 0860 38fc eef2 0752<br>ALDI Nord Root CA OLD (till 06.01.2016) »<br>SHA1: :072 577b 2bd8 f68a ee6b eba2 17ca e9b6 b7a6 ba43<br>MD5: 542b b140 189c 040a d146 0007 e677 a6ed                                                                                                    | We are very pleased that you would like<br>secure e-mail communication in the docu     | o use secure e-mail communi<br>Iments General Information an | cation with the <b>ALDI</b> Nord group. We have<br>d Instructions. | outlined all of the information required for |
| State: 2020 FREADER         The ALDI Nord group root certificate         To check the trust status of the ALDI Nord group user certificate you will require our root certificate.         Thumbprint S/MIME root certificate         You can check the validity of the ALDI Nord group root certificates with the following thumbprints.         ALDI Nord Root CA (from 04.12.2015) »         SHA1: 2054 of 71d 1800 e8d9 56c3 c3e5 9ed0 bc310 e0 b6d3         MDS: 5452 total 752 toda f68a ee6b eba2 17ca e9b6 b7a6 ba43         MDS: 5452 total 1854 c00a d146 00007 e677 a6ed                                                                                                    | To read the documents you will require A<br>Please click on the Adobe icon to start tl | dobe Reader <sup>®</sup> . You can downlo<br>ne download.    | oad Adobe Reader <sup>®</sup> for free from the websit             | te www.adobe.co.uk.                          |
| The ALDI Nord group root certificate         To check the trust status of the ALDI Nord group user certificate you will require our root certificate.         Thumbprint S/MIME root certificate         You can check the validity of the ALDI Nord group root certificates with the following thumbprints.         ALDI Nord Root CA (from 04.12.2015) »         SHA1: a06a c71d b800 e8d9 56c3 c3e5 9ed0 bc370 e0 b6d3         MD5: std1 22t4 (f721 197c 0860 38fc eef2 0752         ALDI Nord Root CA OLD (till 06.01.2016) »         SHA1: e072 577b 2bd8 f88a ee6b eba2 17ca e9b6 b7a6 ba43         MD5: std2 b140 189c 0d0a d146 00007 e677 a6ed                                                                                                    |                                                                                        |                                                              |                                                                    |                                              |
| To check the trust status of the ALDI Nord group user certificate you will require our root certificate. Thumbprint S/MIME root certificate You can check the validity of the ALDI Nord group root certificates with the following thumbprints. ALDI Nord Root CA (from 04.12.2015) » SHA1: a06a c71d b800 e8d9 56c3 c3e5 9ed0 bc31 0 e0 b6d3 MD5: bfd1 22f4 f721 197c 0860 38fc eef2 0752 ALDI Nord Root CA OLD (till 06.01.2016) » SHA1: e072 577b 2bd8 f68a ee6b eba2 17ca e9b6 b7a6 ba43 MD5: 542b b140 189c 040a d146 00007 e677 a6ed                                                                                                    | The ALDI Nord group root                                                               | certificate                                                  |                                                                    |                                              |
| Thumbprint S/MIME root certificate         You can check the validity of the ALDI Nord group root certificates with the following thumbprints.         ALDI Nord Root CA (from 04.12.2015) »         SHA1: a06a c71d b800 e8d9 56c3 c3e5 9ed0 bc3f 0 e0 b6d3         MD5: btd1 22t4 f721 197c 0860 38fc eef2 0752         ALDI Nord Root CA OLD (till 06.01.2016) »         SHA1: e072 577b 2bd8 f58a ee6b eba2 17ca e9b6 b7a6 ba43         MD5: 542b b140 189c 040a d146 00007 e677 a6ed                                                                                                    | To check the trust status of the ALDI No                                               | rd group user certificate you wi                             | ill require our root certificate.                                  |                                              |
| You can check the validity of the ALDI Nord group root certificates with the following thumbprints.<br>ALDI Nord Root CA (from 04.12.2015) »<br>SHA1: a06a c71d b800 e8d9 56c3 c3e5 9ed0 bc3f 0<br>MD5: bfd1 22t4 f721 197c 0860 38fc eet2 0752<br>ALDI Nord Root CA OLD (till 06.01.2016) »<br>SHA1: e072 577b 2bd8 f58a ee6b eba2 17ca e9b6 b7a6 ba43<br>MD5: 542b bt40 189c 0d0a dt46 0007 e677 a6ed                                                                                                    | Thumbprint S/MIME root co                                                              | ertificate                                                   |                                                                    |                                              |
| ALDI Nord Root CA (from 04.12.2015) »<br>SHA1: a06a c71d b800 e8d9 56c3 c3e5 9ed0 bc310 e0 b6d3<br>MD5: bfd1 22f4 f721 197c 0860 38fc eef2 0752<br>ALDI Nord Root CA OLD (till 06.01.2016) »<br>SHA1: e072 577b 2bd8 f68a ee6b eba2 17ca e9b6 b7a6 ba43<br>MD5: 542b b140 189c 040a d146 0007 e677 a6ed                                                                                                    | You can check the validity of the ALDI N                                               | ord group root certificates with                             | the following thumbprints.                                         |                                              |
| SHA1: a06a c71d b800 e8d9 56c3 c3e5 9ead bc310 e0 b6d3         MD5: bfd1 22f4 f721 197c 0860 38fc eef2 0752         ALDI Nord Root CA OLD (till 06.01.2016) »         SHA1: e072 577b 2bd8 f58a ee6b eba2 17ca e9b6 b7a6 ba43         MD5: 542b b140 189c 040a d146 00007 e677 a6ed                                                                                                    | ALDI Nord Root CA (from 04.12.2                                                        | 015) »                                                       |                                                                    |                                              |
| ALDI Nord Root CA OLD (till 06.01.2016) »<br>SHA1: e072 577b 2bd8 f68a ee6b eba2 17ca e9b6 b7a6 ba43<br>MD5: 542b b140 189c 040a d146 0007 e677 a6ed                                                                                                    | SHA1: a06a c71d b800 e8d9 56c3 c3e5<br>MD5: bfd1 22f4 f721 197c 0860 38fc eef2         | 9ed0 bc3f0;e0 b6d3<br>0752                                   |                                                                    |                                              |
| SHA1: e072 577b 2bd8 f68a ee6b eba2 17ca e9b6 b7a6 ba43<br>MD5: 542b b140 189c 0d0a d146 0007 e677 a6ed                                                                                                    | ALDI Nord Root CA OLD (till 06.0                                                       | 1.2016) »                                                    |                                                                    |                                              |
|                                                                                                    | SHA1: e072 577b 2bd8 f68a ee6b eba2 1<br>MD5: 542b b140 189c 0d0a d146 0007 el         | 7ca e9b6 b7a6 ba43<br>677 a6ed                               |                                                                    |                                              |
|                                                                                                    |                                                                                        |                                                              |                                                                    |                                              |
|                                                                                                    |                                                                                        |                                                              |                                                                    |                                              |
|                                                                                                    |                                                                                        |                                                              |                                                                    |                                              |

You will then be asked whether you would like to open or save the file. Click "Open".

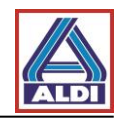

A security warning may appear. Click "Allow" to continue.

| Internet Exp | plorer Security                                                                                                    |
|--------------|----------------------------------------------------------------------------------------------------|
|              | A website wants to open web content using this program on your computer                                                                                                    |
|              | This program will open outside of Protected mode. Internet Explorer's Protected mode helps protect your computer. If you do not trust this website, do not open this program.  Name: Crypto Shell Extensions  Name: Name: Name: Crypto Shell Extensions |
|              | Do not show me the warning for this program again                                                                                                    |
| 💽 De         | etails Allow Don't allow                                                                                                    |

Then, the following messages will appear:

| 0 | Certificate                                                                                                    | ×     |        |
|---|----------------------------------------------------------------------------------------------------|-------|--------|
|   | General Details Certification Path                                                                                                    |       |        |
|   | Certificate Information                                                                                                    |       |        |
|   | This CA Root certificate is not trusted. To enable trust,<br>install this certificate in the Trusted Root Certification<br>Authorities store. |       |        |
|   |                                                                                                    |       |        |
|   | Issued to: ALDI NORD CA                                                                                                    |       |        |
|   | Issued by: ALDI NORD CA Click "Install Ce                                                                                                    | ertif | icate" |
|   | Valid from 07/01/2011 to 06/0                                                                                                    |       |        |
|   | Install Certificate Issuer Statement                                                                                                    |       |        |
|   | OK                                                                                                    |       |        |

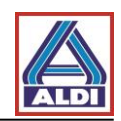

| Certificate Import Wizard |                                                                                                    |  |
|---------------------------|----------------------------------------------------------------------------------------------------|--|
|                           | Welcome to the Certificate Import<br>Wizard                                                                                                    |  |
|                           | This wizard helps you copy certificates, certificate trust<br>lists, and certificate revocation lists from your disk to a<br>certificate store.<br>A certificate, which is issued by a certification authority, is<br>a confirmation of your identity and contains information<br>used to protect data or to establish secure network<br>connections. A certificate store is the system area where<br>certificates are kept.<br>To continue, click Next. |  |
|                           |                                                                                                    |  |
|                           | Click "Next >"                                                                                                    |  |
|                           | < Back Next > Cancel                                                                                                    |  |

| Certificate Import Wizard                                                                                |
|----------------------------------------------------------------------------------------------------|
| Certificate Store<br>Certificate stores are system areas where certificates are kept.                    |
| Windows can automatically select a certificate store, or you can specify a location for the certificate. |
| Place all certificates in the following store                                                            |
| Certificate store: Browse                                                                                |
|                                                                                                    |
| Learn more about certific Click "Next >"                                                                 |
| < Back Next > Cancel                                                                                     |

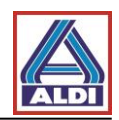

| Certificate Import Wizard |                                                          |
|---------------------------|----------------------------------------------------------|
|                           | Completing the Certificate Import<br>Wizard              |
|                           | The certificate will be imported after you click Finish. |
|                           | Certificate Store Selected Automatically determined by t |
|                           | Content Certificate                                      |
|                           |                                                          |
|                           |                                                          |
|                           |                                                          |
|                           | · · · · · · · · · · · · · · · · · · ·                    |
| Click                     | "Finish"                                                 |
|                           |                                                          |
|                           | < Back Finish Cancel                                     |
| (L                        |                                                          |

Finally, the following message appears:

| Certificate Import Wizard  |
|----------------------------|
| The import was successful. |
| ОК                         |

For option 3, follow the steps below:

You already have a certificate from one of the TrustCenters supported by ALDI Nord and have published your public key on the keyserver. Your ALDI Nord communication partner has then sent you an email. Open this email with a double-click.

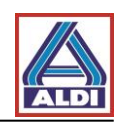

| 👧 🚽 9 5 * * 🔹                                        | Wtrlt: AW: Bearbeitung der Datei "Versch         | lüsselte Kommunikation" - Message (HTML)                                       |                            |
|------------------------------------------------------|--------------------------------------------------|--------------------------------------------------------------------------------|----------------------------|
| Message Add-Ins                                      |                                                  |                                                                                | 0                          |
| Reply Forward<br>to Reply Forward<br>Respond Respond | Block Not Junk<br>Sender Junk E-mail G Options G | A Find<br>→ Related -<br>↓ Select -<br>Find Subjects Crotal Manager<br>Denvice |                            |
| From: Max Mustermann                                 |                                                  |                                                                                | Sent: Fri 14/10/2011 15:53 |
| To:<br>Cc:                                           |                                                  |                                                                                |                            |
| Subject: Bearbeitung<br>Signed By:                   |                                                  |                                                                                |                            |
|                                                      |                                                  |                                                                                |                            |
| Sehr geehrter Herr                                   |                                                  |                                                                                |                            |
| wie soeben telefonisch besprochen,                   |                                                  | Click on this symbol                                                           |                            |
| Mit freundlichen Grüßen<br>Max Mustermann            |                                                  |                                                                                |                            |
|                                                      |                                                  |                                                                                |                            |
|                                                      |                                                  |                                                                                |                            |
|                                                      |                                                  |                                                                                |                            |
|                                                      |                                                  |                                                                                |                            |
|                                                      |                                                  |                                                                                |                            |
|                                                      |                                                  |                                                                                |                            |
|                                                      |                                                  |                                                                                |                            |
|                                                      |                                                  |                                                                                |                            |
|                                                      |                                                  |                                                                                |                            |
| 2<br>4                                               |                                                  |                                                                                |                            |
| 4                                                    |                                                  |                                                                                |                            |
|                                                      |                                                  |                                                                                |                            |
| l                                                    |                                                  |                                                                                |                            |

| Your message w                                 | thority Information<br>as digitally signed with a       | certificate issued b              | y a Cert <mark>ificat</mark> e |
|------------------------------------------------|---------------------------------------------------------|-----------------------------------|--------------------------------|
| The signature is<br>vet chosen to tru          | invalid because you have                                | either distrusted                 | or not                         |
| Issued by:                                     | ALDI NORD CA                                            |                                   |                                |
| Valid From:                                    | 07/01/2011 to 06/01                                     | /2016                             |                                |
| dic<br>The certi<br>check th<br>"Trust"<br>sig | ficate appears,<br>e data and click                     | ou trust mail th                  | Details                        |
| Do you want to t                               | rust this Certin                                        | ority?                            |                                |
| If you choose Tr<br>dialog that follow         | ust, you must also click<br>is to add the certificate t | on the Root Cer<br>o your system. | rtificate Store                |
|                                                |                                                         |                                   |                                |

You can also display the certificate.

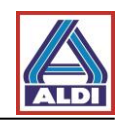

| This certificate is intend<br>• Protects e-mail messa | ded for the following purpose(s):<br>ages |
|-------------------------------------------------------|-------------------------------------------|
| Issued to: ALDI NO                                    | DRD CA                                    |
| Issued by: ALDI NO                                    | DRD CA                                    |
| Valid from 07/01/20                                   | 011 <b>to</b> 06/01/2016                  |
|                                                       | Issuer Statement                          |

Before installation a security warning will appear.

| Security Warning                                                                                                    |                                                                       |
|----------------------------------------------------------------------------------------------------|-----------------------------------------------------------------------|
| You are about to install a certificate from a certification authority (CA) claiming to represent:                                                                                                    |                                                                       |
| ALDI NORD CA                                                                                                    |                                                                       |
| Windows cannot validate that the certificate is actually from "ALDI<br>NORD CA". You should confirm its origin by contacting "ALDI NORD<br>CA". The following number will assist you in this process:<br>Thumbprint (sha1): E072577B 2BD8F68A EE6BEBA2 17CAE9B6 B7A6BA43<br>Warning:<br>If you install this root certificate, Windows will automatically trust any<br>certificate issued by this CA. Installing a certificate with an unconfirmed<br>thumbprint is a security risk. If you click "Yes" you acknowledge this<br>risk.<br>Do you want to install this certificate? | The thumbprint of the<br>ALDI Nord root certificate<br>is shown here. |
| Yes No Fina                                                                                                    | ally, click "Yes"                                                     |
|                                                                                                    | J                                                                     |

After installing the root certificate, you can now communicate encrypted with ALDI Nord.

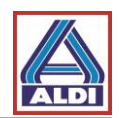

#### 5. Alternative procedures for receiving and providing certificates

In section 2 setting up for encrypted email communication has been described. Here, the following assumptions were made:

- A suitable certificate has been purchased and provided at the trust center.
- There is an encrypted email from an employee of ALDI Nord, which contains the necessary certificates for encryption in the appendix.

This section describes two alternative ways to exchange keys using the ALDI certportal.

#### 5.1. Downloading a certificate of a communication partner

If the public certificate of an ALDI employee is needed for encrypting email, it can be downloaded from the ALDI certportal.

Follow this link: www.aldi-nord.de/certportal

| Search for and validate X.509 certificates                                                                                                    | English        |
|----------------------------------------------------------------------------------------------------|----------------|
| Change the language to "English".                                                                                                    | Search Publish |
| Search certifi Insert the e-mail address of the required contact person as well as the security code at the bottom. Please confirm with Please enter an e-mail address or a PGP key ID (e.g. 0x5CD1AP |                |
| test@aldi-nord.de Human verification          h8p8y         Create new code                                                                                                    | Q Search       |

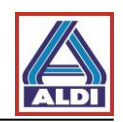

| Valid certif<br>infor              | v you can see all existing cer<br>person. Click on the entry to<br>rmation. | o get more            |                           |                 |
|------------------------------------|-----------------------------------------------------------------------------|-----------------------|---------------------------|-----------------|
| ✓                                  | test@aldi-nord.de<br>valid from 2013-12-05 until 2023-1                     | 2-03                  |                           | <b>±</b> ∎<br>1 |
| Owner                              | test@aldi-nord.de                                                           | Issued by             | ALDI NORD CA<br>ALDI NORD |                 |
| Signatur <del>e</del><br>Algorithm | SHA1WithRSAEncryption                                                       | By using this butt    | on, you can download      | the             |
| Algorithm (Key<br>Length)          | RSA (2048 bits)                                                             | For encrypted cor     | mmunication you need      | the             |
| Fingerprint<br>(SHA1)              | 4C:31:6E:64:CE:4B:81:88:E9:7                                                | certificate with th   | e .cer file extension.    |                 |
| Serial Number                      | 07:72:72:C6:C4:32:65:BD:8E:73:                                              | 44:8E:57:A5:F1:B1:DB: | 44:B1:22                  |                 |
| Key Usage                          | Data Encipherment,<br>Key Agreement,<br>Key Encipherment                    |                       |                           |                 |
| Valid from                         | 2013-12-05                                                                  | Expires               | 2023-12-03                |                 |
| 0                                  | test@aldi-nord.de<br>valid from 2014-12-14 until 2024-1                     | 2-12                  |                           | ± =             |

Sometimes there is more than one certificate shown for an email address. Because of that, please check the area "Key Usage". "Data Encipherment" has to be listed for a key to use it for encryption.

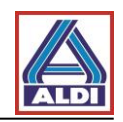

# 5.2. Matching a downloaded certificate to an Outlook contact

The following describes the way you set up encryption using the certificate you downloaded from "www.aldi-nord.de/certportal". This step differs from the steps described in section 2.5 because here no signed email from an ALDI Nord employee is needed.

The following screenshots are in german language, please use the respective buttons and options as shown and explained in your client software.

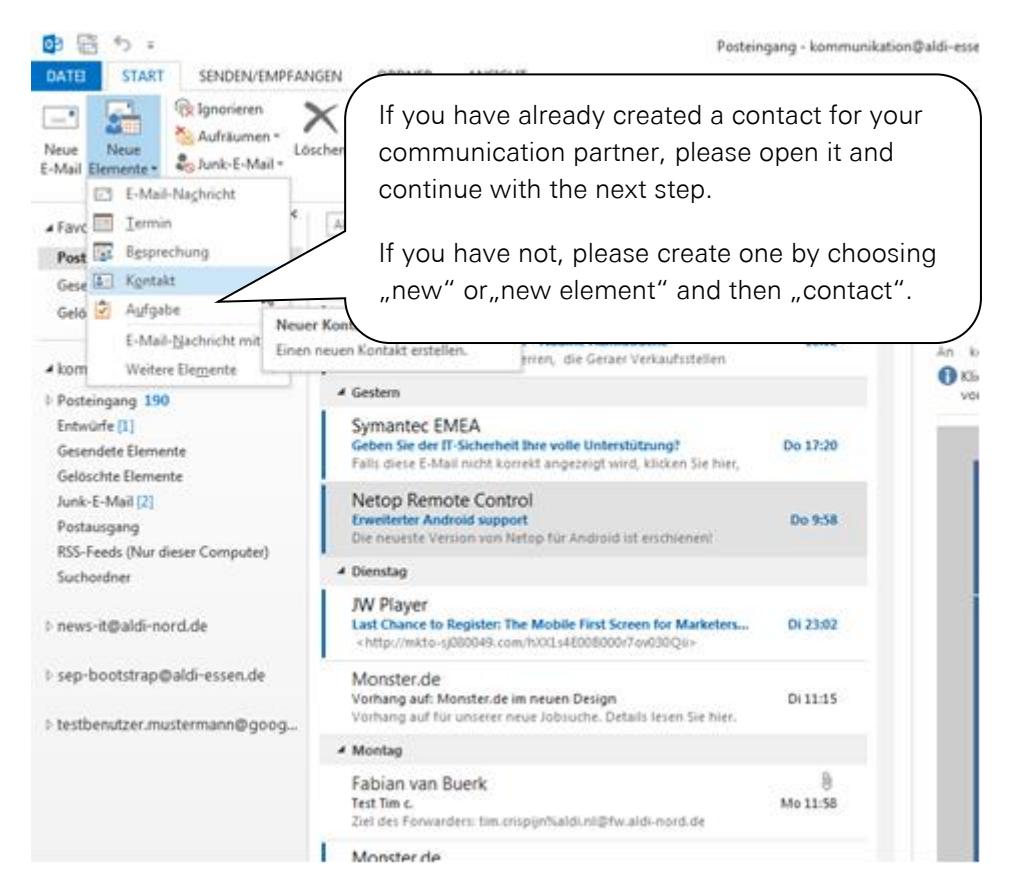

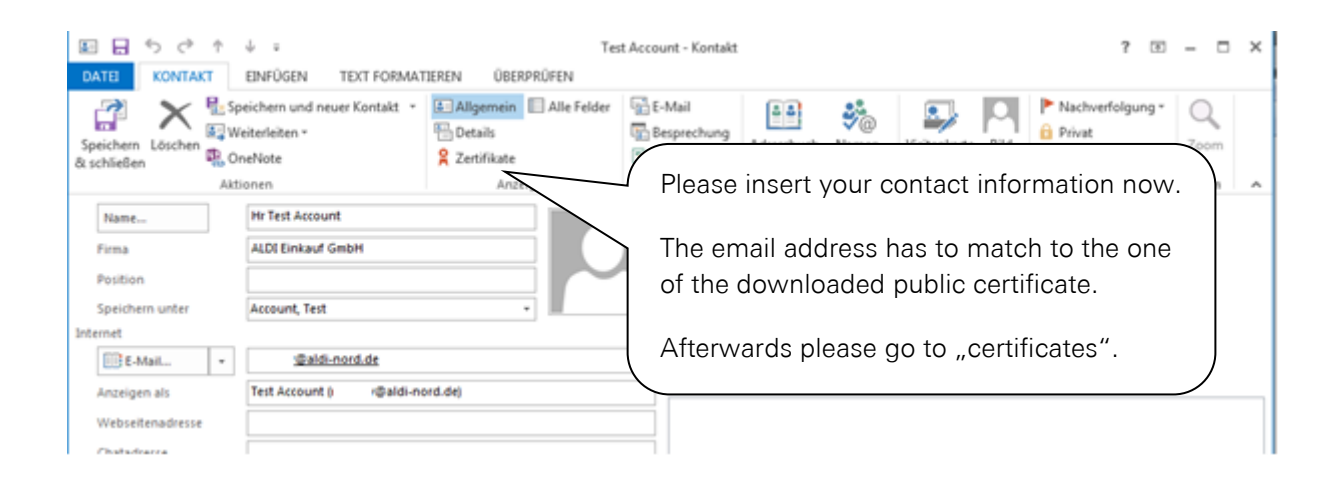

Encrypted email communication

# ALDI Einkauf GmbH & Co. oHG – Essen Secure email communication

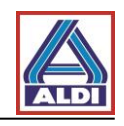

|                            | ↓ u<br>EINFÜGEN TEXT FORMAT                                | Tes<br>IEREN ÜBERPRÜFEN                           | t Account - Kontakt |                                |              | ? 🖭                        | - □                       | ×      |
|----------------------------|------------------------------------------------------------|---------------------------------------------------|---------------------|--------------------------------|--------------|----------------------------|---------------------------|--------|
| Speichern Löschen          | Speichern und neuer Kontakt *<br>Weiterleiten *<br>OneNote | Allgemein Alle Felder     Details     Zertifikate | E-Mail              | Adressbuch Namen<br>überprüfen | Visitenkarte | Nachverfolgung *<br>Privat | Q<br>Zoom                 |        |
| A                          | Aktionen                                                   | Anzeigen                                          | Kommunizieren       | Namen                          | Optionen     | Kategorien                 | Zoom                      | ^      |
| Zertifikate (digitale IDs) | Please enter "Imp                                          | ort"                                              |                     | ]                              |              | Eige<br>Als S              | nschaften<br>tandard fest | <br>EL |
|                            |                                                            |                                                   |                     | <u></u>                        |              | Eq                         | portieren                 | G      |
|                            |                                                            |                                                   |                     |                                |              | E                          | ntfernen                  |        |

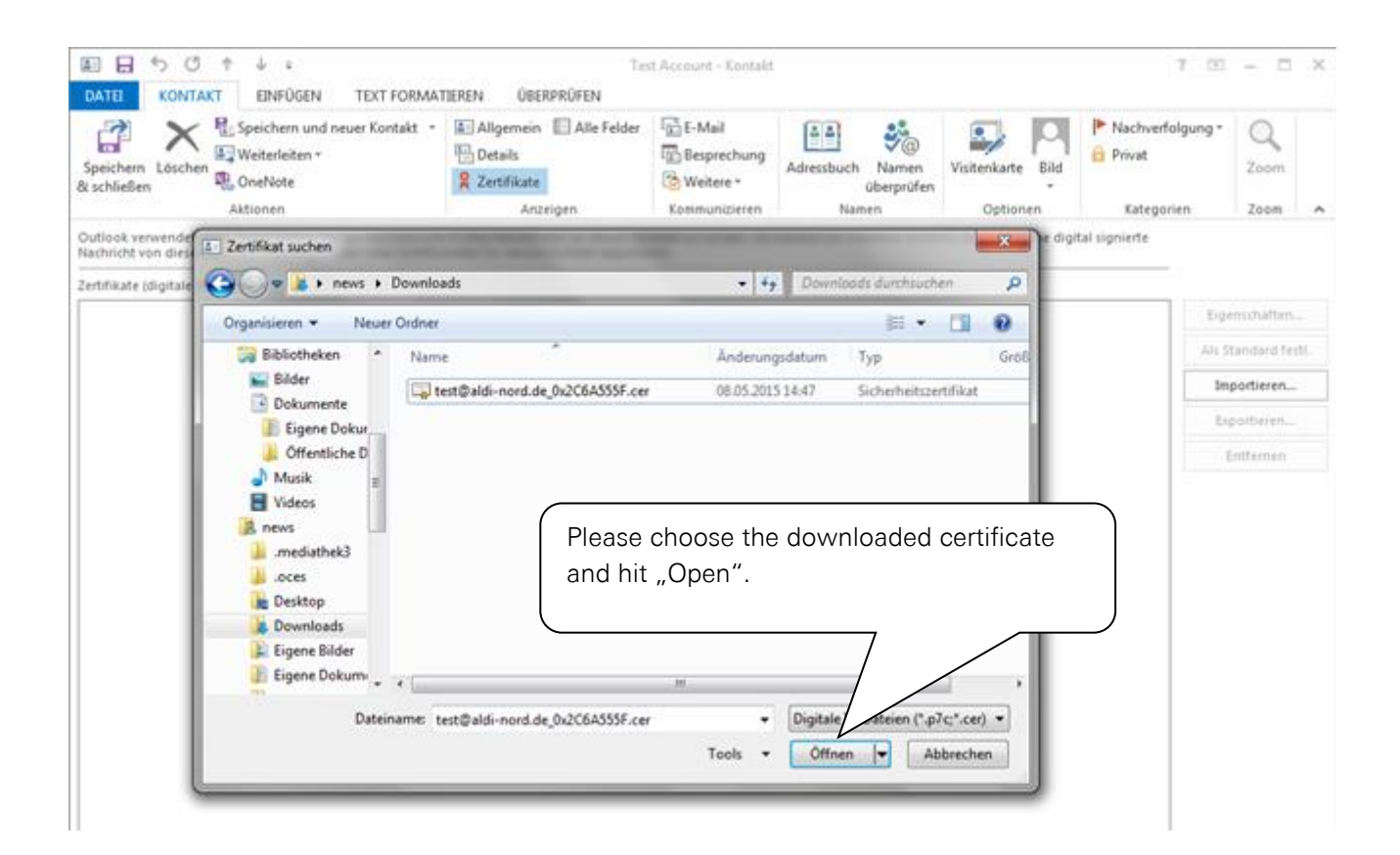

Version 1.9

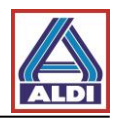

| 🗉 🖯 5 (5 f 4 .                                                                                                    | Tes                                                                      | st Account - Kontakt           |                                |                          | ? 🗈                        | - 🗆 X          |
|----------------------------------------------------------------------------------------------------|--------------------------------------------------------------------------|--------------------------------|--------------------------------|--------------------------|----------------------------|----------------|
| DATE KONTAKT EINFÜGEN TEXT FORMAT                                                                                                    | TEREN ÜBERPRÜFEN                                                         |                                |                                |                          |                            |                |
| Speichern Löschen & Weiterleiten *                                                                                                    | Allgemein Alle Felder                                                    | E-Mail<br>Besprechung          | Adressbuch Namen<br>überprüfen | Visitenkarte Bild        | Nachwerfolgung *<br>Privat | Zoom           |
| Aktionen                                                                                                    | Anzeigen                                                                 | Kommunizieren                  | Namen                          | Optionen                 | Kategorien                 | Zoom 🔺         |
| Outlook verwendet eines dietsen <u>Frakske</u> , um verschlüssett<br>Nachricht von diesem Kontakt empfänge<br>Zertrifika<br>Zertrifikate (digitale IDs) | e E-Maili-Nachrichten an diesen Ko<br>tdatei für diesen Kontakt importie | ntakt zu senden. Sie i<br>ren. | cönnen ein Zertifikat erhalt   | en, indem Sie eine digit | tal signierte              |                |
| test@aldi-nord.de(Standard)                                                                                                    |                                                                          |                                |                                |                          | Eige                       | inschaften     |
|                                                                                                    |                                                                          | tinuo now                      | as doscribod ir                |                          | Als S                      | tandard festi. |
|                                                                                                    | 2.5.                                                                     | linue now                      |                                | 1 Section                | Im                         | portieren      |
|                                                                                                    |                                                                          |                                |                                |                          | Eq                         | portieren      |
|                                                                                                    |                                                                          |                                |                                | )                        | 6                          | intfernen      |
|                                                                                                    |                                                                          |                                |                                |                          |                            |                |
|                                                                                                    |                                                                          |                                |                                |                          |                            |                |
|                                                                                                    |                                                                          |                                |                                |                          |                            |                |
|                                                                                                    |                                                                          |                                |                                |                          |                            |                |
|                                                                                                    |                                                                          |                                |                                |                          |                            |                |

### 5.3. Uploading own certificates

If you already use certificates for encrypting via S/MIME, but these are not uploaded to the keyserver of the trust center, there is the possibility to upload them to the ALDI certportal.

Follow this link: <u>www.aldi-nord.de/certportal</u>

| Search for and validate X.5         | Change the language to "English".       | Eng        | glish 🗾 |
|-------------------------------------|-----------------------------------------|------------|---------|
|                                     |                                         | Search     | Publish |
| Search certificate                  | Choose "Publish".                       |            | 7       |
| Please enter an e-mail address or a | a PGP key ID (e.g. <i>0x5CD1ABE6</i> ). | <u>৭</u> s | learch  |

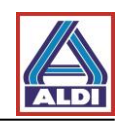

| informa                                                       | o "user certificate" and i<br>tions. After that, please                                           | nsert your<br>confirm wit |
|---------------------------------------------------------------|---------------------------------------------------------------------------------------------------|---------------------------|
| Publish "transm                                               | nit".                                                                                             |                           |
| User certificate Domain                                       | certificate CA certificate                                                                        |                           |
| You can transmit either a X.<br>Before the certificate or key | 509 user certificate or a public PGP user k<br>will be published, it has to be checked and        | ey.<br>approved.          |
| Your name                                                     | Test                                                                                              |                           |
| Organization                                                  | Test Company                                                                                      |                           |
|                                                               |                                                                                                   |                           |
| Your e-mail address <sup>*</sup> :                            | test@test-company.com                                                                             |                           |
| Your e-mail address :<br>Phone number :                       | 0123-123-123-123                                                                                  |                           |
| Your e-mail address':<br>Phone number':<br>Certificate File': | test@test-company.com 0123-123-123-123 No file chosen The supported formats are ASC. PEM. DER and | Browse                    |

To finish this process, please contact your ALDI communication partner so that he can internally release your certificate for use.